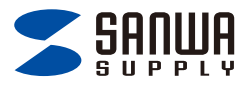

## Lightning USB メモリ iXflash 取扱説明書

この度は、Lightning USB メモリ iXFlash「**600-IPL**〇〇**GX3N** シリーズ」(以下本製品)をお買い上げいただき誠にありがとうござ います。この取扱説明書では、本製品の使用方法や安全にお取扱い いただくための注意事項を記載しています。ご使用の前によくご覧く ださい。

#### 最初にご確認ください

お使いになる前に、セット内容がすべて揃っているかご確認ください。 万一、足りないものがありましたら、お買い求めの販売店にご連絡ください。

#### セット内容

Lightning USB メモリ iXflash .....1 台

デザイン及び仕様については改良のため

予告なしに変更することがあります。

本書に記載の社名及び製品名は各社の商標又は登録商標です。

# サンワサプライ株式会社

## もくじ

| 1.各部の名称とはたらき ・・・・・・                                    | • P.4 |
|--------------------------------------------------------|-------|
| 2.Windowsでの使い方 ·····                                   | • P.5 |
| Windows 11・10でリムーバブルディスクを表示させるには ・・                    | • P.5 |
| パソコンから取外す                                              | • P.6 |
| 3.Macでの使い方 ·····                                       | • P.7 |
| 正しくセットアップできたか確認する・・・・・・・・・・・・・・・・・・・・・・・・・・・・・・・・・・・・  | • P.7 |
| パソコンから取外す・・・・・・・・・・・・・・・・・・・・・・・・・・・・・・・・・・・・          | • P.8 |
| 4.専用アプリ「iXflash」のインストール ・・・・・・                         | • P.9 |
| 5.専用アプリ「iXflash」の起動と、機器への接続方法・・・・・                     | • P.9 |
| 専用アプリ「iXflash」の起動 ・・・・・・・・・・・・・・・・・・・・・・・・・・・・・・・・・・・・ | • P.9 |
| 6.画面表示と機能・・・・・・・・・・・・・・・・・・・・・・・・・・・・・・・・・・・・          | P.12  |
| 7.「iXflash」にバックアップをする ・・・・・・・・・                        | P.13  |
| 8.ファイルの操作方法 ・・・・・                                      | P.18  |
| ファイルをコピーする ・・・・・・・・・・・・・・・・・・・・・・・・・・・・・・・・・・・・        | P.18  |
| 新規フォルダを作成する ・・・・・・・・・・・・・・・・・・・・・・・・・・・・・・・・・・・・       | P.21  |
| バックアップフォルダを作成する ・・・・・・・・・・・                            | P.23  |
| 写真・動画を追加する ・・・・・・・・・・・・・・・・・・・・・・・・・・・・・・・・・・・・        | P.25  |
| ファイルをダウンロードする ・・・・・・・・・・・・・・・・・・・・・・・・・・・・・・・・・・・・     | P.26  |
| お気に入りのデータを確認する ・・・・・・・・・・・・・・・・・・・・・・・・・・・・・・・・・・・・    | P.28  |
| 9.カメラの操作方法 ・・・・・・・・・・・・・・・・・・・・・・・・・・・・・・・・・・・・        | P.29  |
| 写真を撮影する ・・・・・・・・・・・・・・・・・・・・・・・・                       | P.30  |
| ビデオ・ショートビデオを撮影する ・・・・・・・・・・・・・・・・・・・・・・・・・・・・・・・・・・・・  | P.31  |
| 10.設定 ·····                                            | P.33  |
| iXflashのフォーマット(初期化) ・・・・・・・・・・                         | P.35  |
| 連絡先バックアップする ・・・・・・・・・・・・・・・・・・・・・・・・・・・・・・・・・・・・       | P.36  |
| 連絡先データの復元 ・・・・・・・・・・・・・・・・・・・・・・・・・・・・・・・・・・・・         | P 38  |

| 11.その他 ・・・・・                                    | P.39 |
|-------------------------------------------------|------|
| 「書き込み可能」モードから「読み取り専用」にする ・・・・・・・                | P.39 |
| データの復元方法 ・・・・・・・・・・・・・・・・・・・・・・・・・・・・・・・・・・・・   | P.42 |
| データの圧縮方法 ・・・・・・・・・・・・・・・・・・・・・・・・・・・・・・・・・・・・   | P.44 |
| データの解凍方法 ・・・・・・・・・・・・・・・・・・・・・・・・・・・・・・・・・・・・   | P.46 |
| データのアクセス方法 ・・・・・・・・・・・・・・・・・・・・・・・・・・・・・・・・・・・・ | P.47 |
| 履歴から再生する ・・・・・・・・・・・・・・・・・・・・・・・・・・・・・・・・・・・・   | P.48 |
| 12.安全にお使いいただくためのご注意(必ずお守りください)・・・               | P.49 |
| 13.取扱い上のご注意 ・・・・・・                              | P.50 |
| 14.仕様 ·····                                     | P.51 |
| 15.動作環境 ·····                                   | P.51 |
| 16.保証規定 ······                                  | P.53 |
|                                                 |      |

## 1. 各部の名称とはたらき

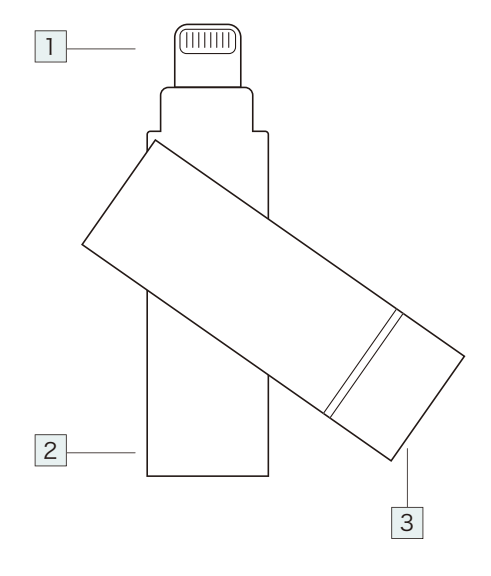

#### 1 Lightning コネクタ

iPhone · iPad などの Lightning コネクタに接続します。

#### 2 USB A コネクタ

パソコンの USB A ポートに接続します。

#### 3 ストラップホール

ストラップを通すことができます。

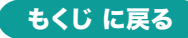

## 2.Windows での使い方

## Windows 11・10 でリムーバブルディスクを表示させるには

本製品は、ドライバーをインストールする必要がありません。

1.パソコンの電源を入れ、OSを起動してください。

2.USBコネクタ(オス)をパソコンのUSB Aポートに接続してください。

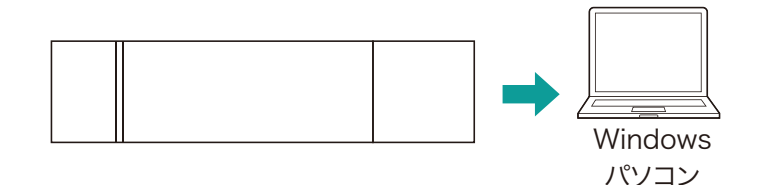

USBハブを経由してパソコンに接続する場合は、必ずセルフパワー モードで使用して、USBポートに電源が供給できる状態にしてくだ さい。ACアダプタで電源供給できないUSBハブは使用できません。

3.自動的にインストールが行われます。

## Windows 11・10 でリムーバブルディスクを表示させるには

- 1.エクスプローラーのアイコンをクリックします。
- 2.左側に「PC」が表示されるのでクリックします。
- 3.PCが開き、「PIODATA」が表示されます。

※画像は、使用機器・OSによって若干異なります。

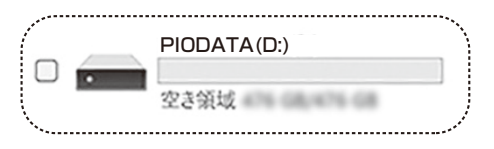

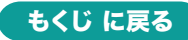

#### パソコンから取外す

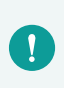

本製品を取外す時には、本製品にアクセスしているアプリケーショ ンをすべて終了してください。ファイルのコピー中など、アクセス中 に本製品を取外すと、データが壊れたり、消失する恐れがあります。

1.タスクトレイにある「ハードウェアの取り外し」アイコンをクリックしてく ださい。

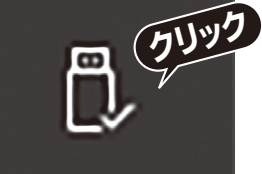

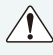

タスクトレイにアイコンが表示されない場合はそのまま取外してく <sup>・</sup>ださい。

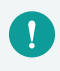

アイコンが表示されない場合は Windows のヘルプを参照してください。

2.画面の指示に従って本製品を取外してください。 ※画面は、使用機器・OSによって若干異なります。

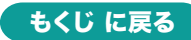

## 3.Mac での使い方

本製品は、ドライバーをインストールする必要がありません。

1.パソコンの電源を入れ、OSを起動してください。

2.USBコネクタ(オス)をパソコンのUSB Aポートに接続してください。

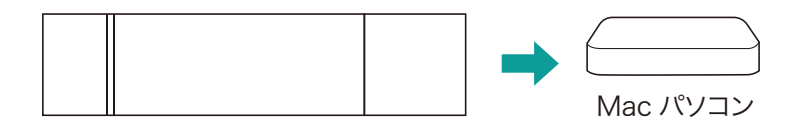

USBハブを経由してパソコンに接続する場合は、必ずセルフパワー モードで使用して、USBポートに電源が供給できる状態にしてくだ さい。ACアダプタで電源供給できないUSBハブは使用できません。

3.これでインストールは完了です。

### 正しくセットアップできたか確認する

Finderを起動し、デバイスから「PIODATA」をクリックしてください。

#### 

- MacとWindowsのデータをやり取りする場合は、Windows側でフォーマットしてください。
- ●パソコンで「exFAT」や「NTFS」にフォーマットした場合iPadや iPhoneでは使用できません。
   「FAT32」(出荷時状態)で使用してください。

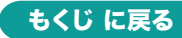

3.Mac での使い方 の続き

#### パソコンから取外す

#### ■パソコンの電源が切れている場合

パソコンの電源が切れている場合は、そのまま取外してください。

#### ■パソコンの電源が入っている場合

Finderを起動し、デバイスから「PIODATA」の横の矢印をクリックしてください。本製品をUSBポートから取外してください。

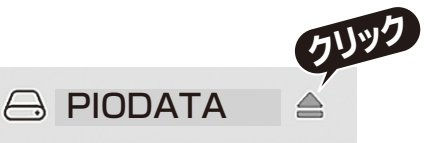

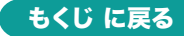

### 4. 専用アプリ「iXflash」のインストール

データのコピー・編集には専用のアプリを使用します。 (1)iPhone・iPadなどで「AppStore」を開きます。 (2)「iXflash」を検索し、インストールします。 ※インストールの方法は「AppStore」でご確認ください。

## 5. 専用アプリ「iXflash」の起動と、機器への接続方法

#### 専用アプリ「iXflash」の起動

1.「iXflash」のアイコンをタップし、アプリを起動します。

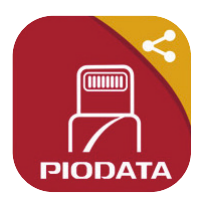

2.以下の画面が表示されます。

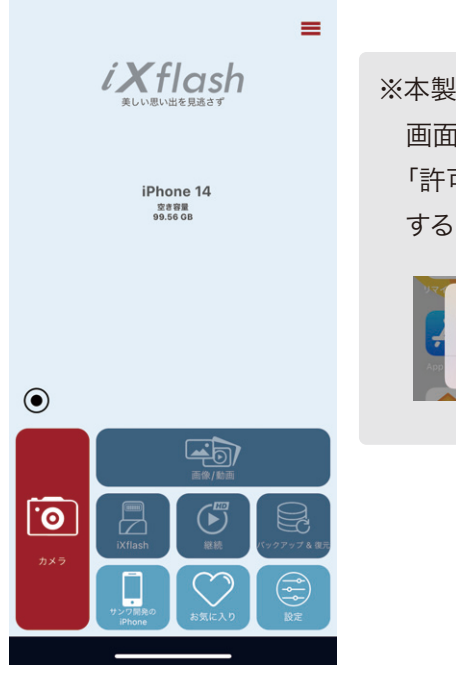

※本製品を接続した際に下記 画面が表示された場合は 「許可」をタップします。 するとアプリが起動します。

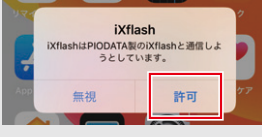

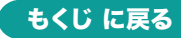

5. 専用アプリ「iXflash」の起動と、機器への接続方法の続き

3.本製品のキャップを回し、iPhone・iPadなどに接続します。

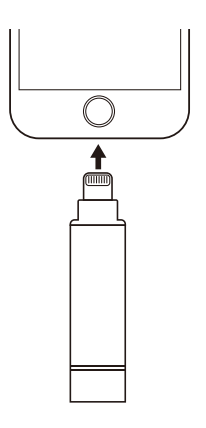

4.接続されると「画像/動画」「iXflash」「継続」「バックアップ&復元」 もタップできるようになります。

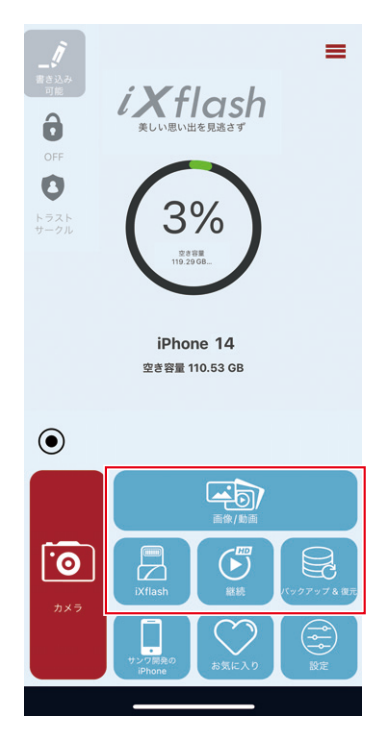

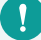

初回接続時の「継続」は、表示されない場合があります。

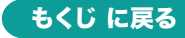

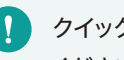

♪ クイック設定の画面が出た場合は各設定をして「OK」タップして ください。

| クイック設定                                                                      |
|-----------------------------------------------------------------------------|
| バックアップにはフォトアルバムの使用を<br>許可する必要があります                                          |
| バックグラウンドでバックアップの進行状<br>況を通知するには、許可する必要がありま<br>す。通知をオフにすると、進行状況の更新は<br>ありません |
| バックアップ許可                                                                    |
| 自動バックアップ                                                                    |
| Wi-Fiに接続しているときだけダウンロードで…                                                    |
|                                                                             |
| ок                                                                          |
|                                                                             |
| プロフェッショナルモード                                                                |
|                                                                             |

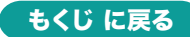

### 6. 画面表示と機能

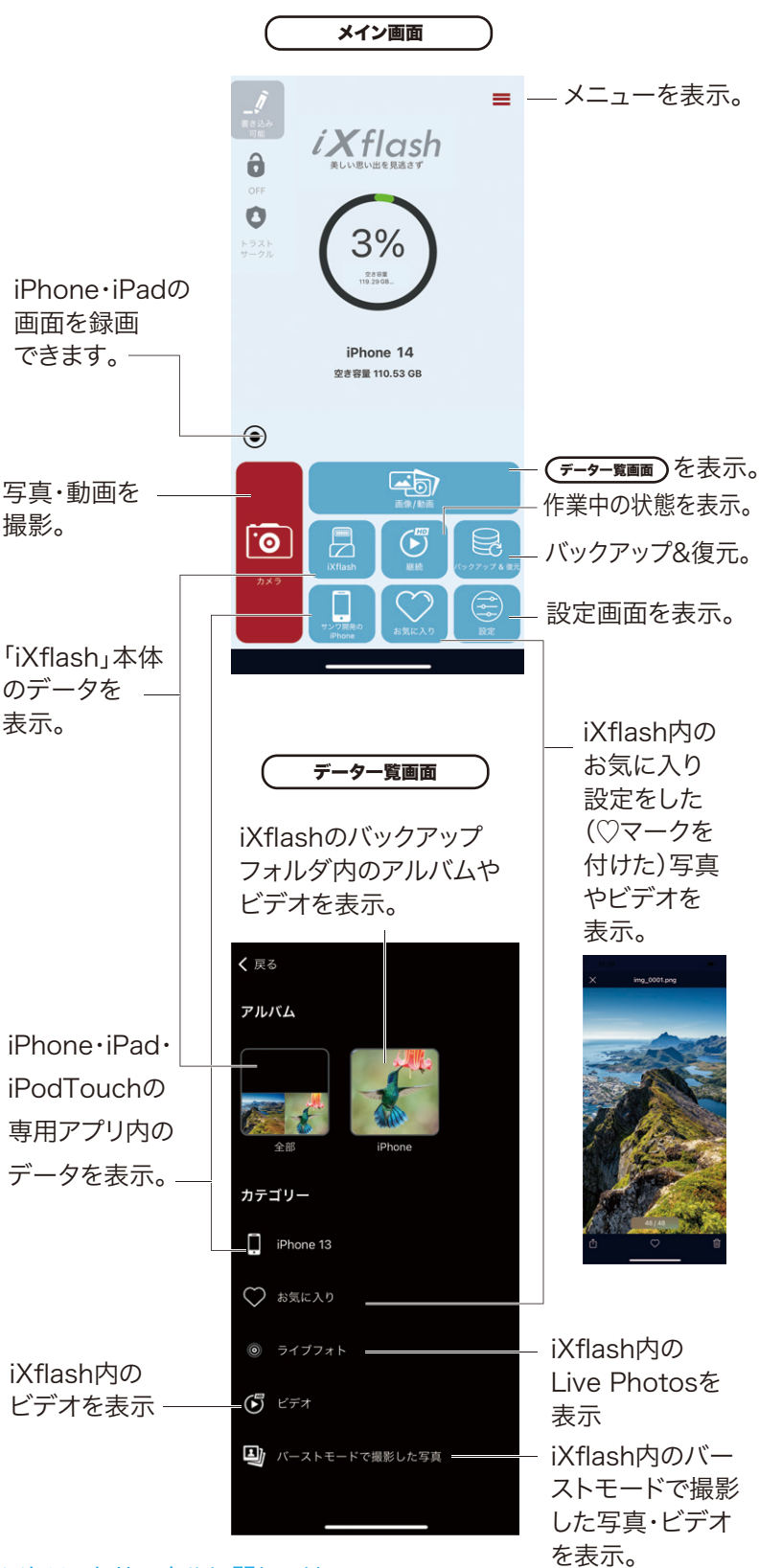

※トラストサークルに関しては サポートしていません。 6. 画面表示と機能の続き

対応フォーマット一覧

| ビ | デ    | オ        | avi、flv、mkv、mov、mp4、mpg、rmvb、<br>wmv、3gp、m4v、mpv                             |
|---|------|----------|------------------------------------------------------------------------------|
| オ | ーディ  | オ        | mp3、wma、wav、aac、aif、aiff、cif、m4a                                             |
| イ | × –  | ジ        | jpg、png、bmp、gif、tif、tga、cur、ico、xbm                                          |
| ۲ | キュメン | $\vdash$ | Word、Excel、PPT、PDF、TXT(doc、<br>pages、keynotes、numbers、xls、rtfd、<br>rtf、html) |

## 7. 「iX flash」にバックアップをする

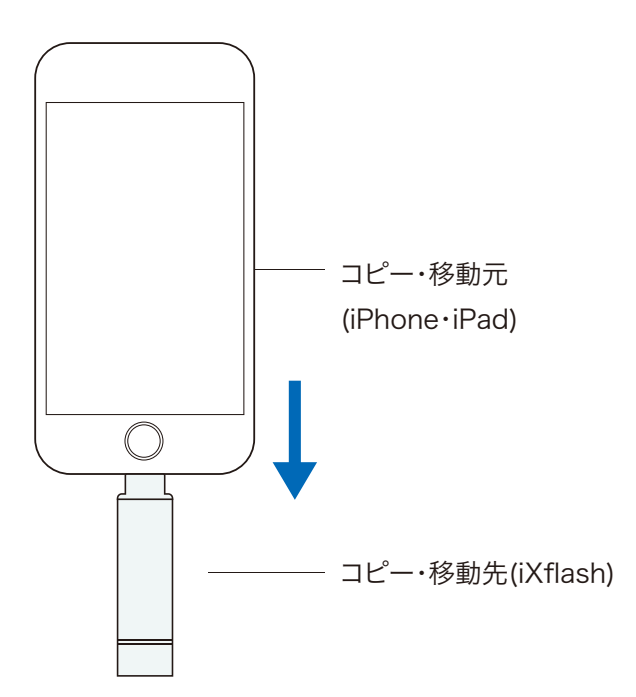

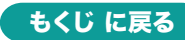

1.メイン画面の「バックアップ&復元」をタップします。

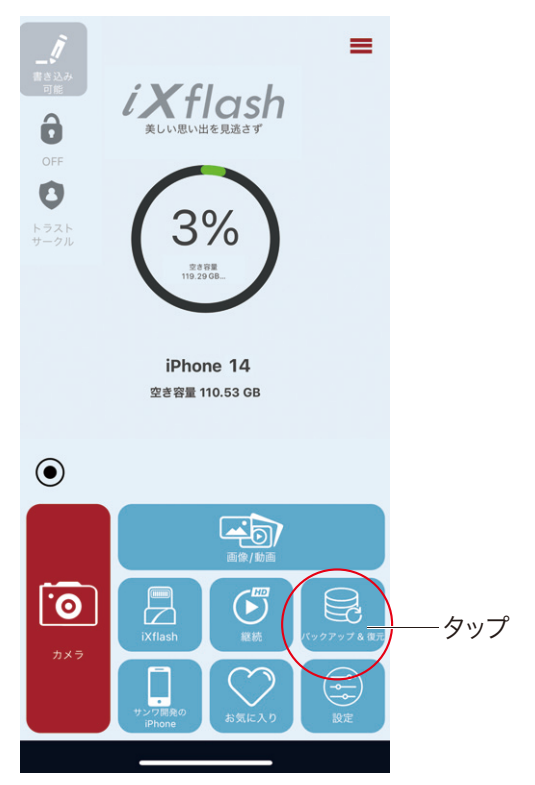

2.「すべての写真へのアクセスを許可」をタップします。

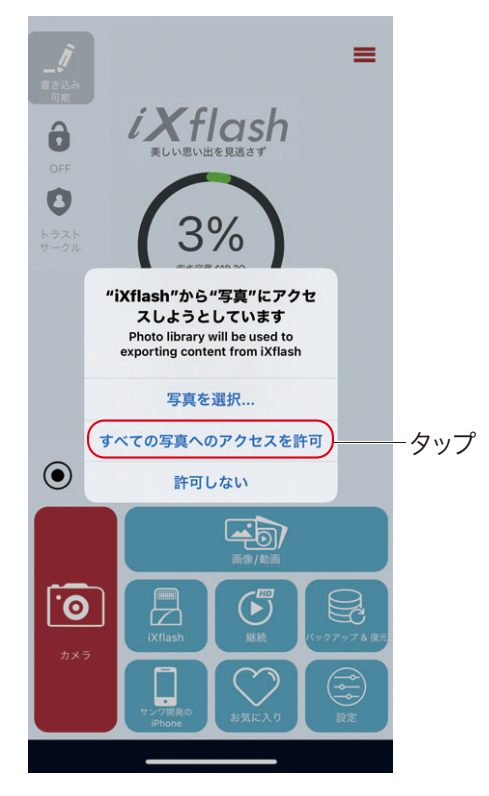

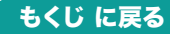

3.選択します。

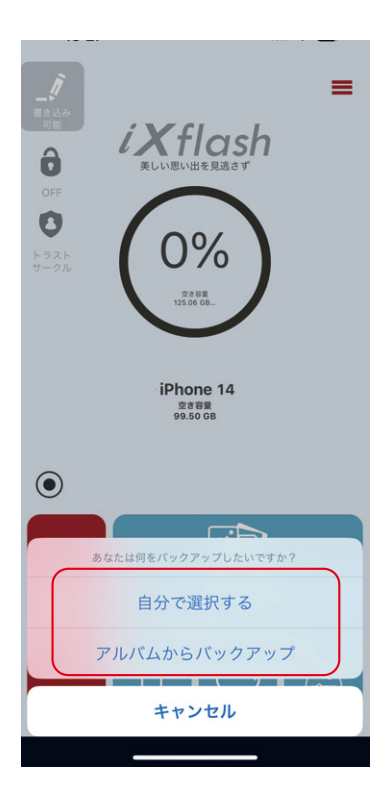

※バックアップが途中で終わっている場合は、下記のメッセージから選 択してください。

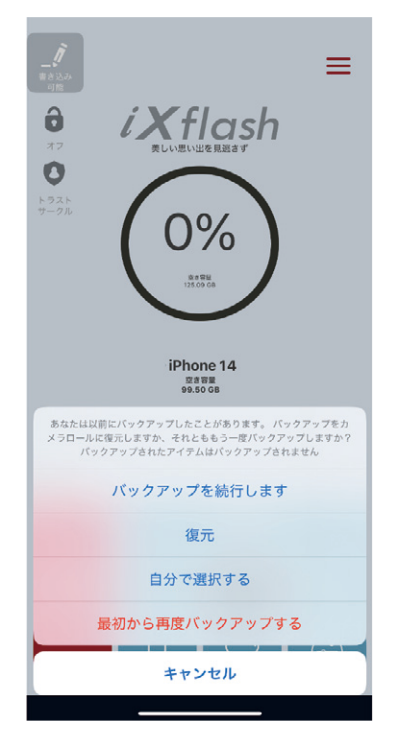

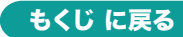

4.フォーマットを選択します。

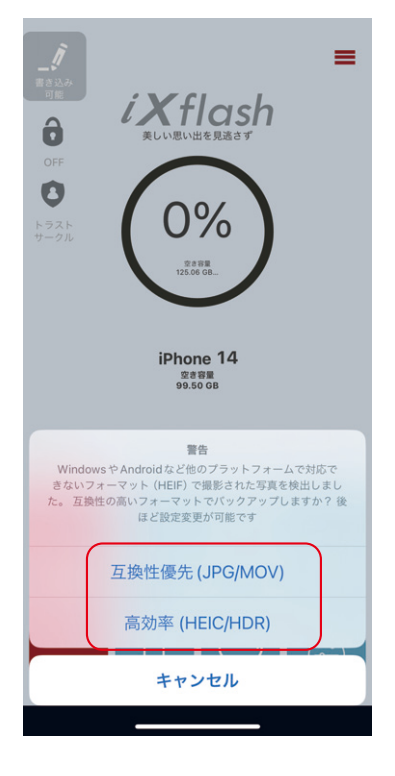

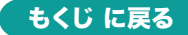

5.「3.自分で選択する」を選んだ場合は、写真を選択してバックアップし てください。

「アルバムからバックアップ」を選択した場合はすべてバックアップされます。

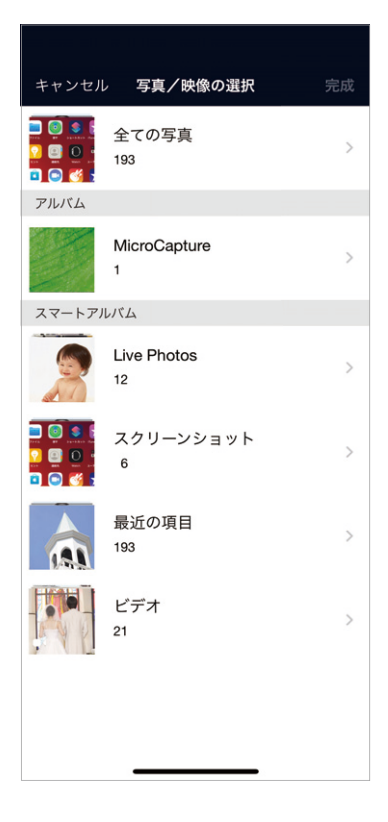

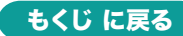

8. ファイルの操作方法

## ファイルをコピーする

1.「iXFlash」または「iPhone」をタップします。

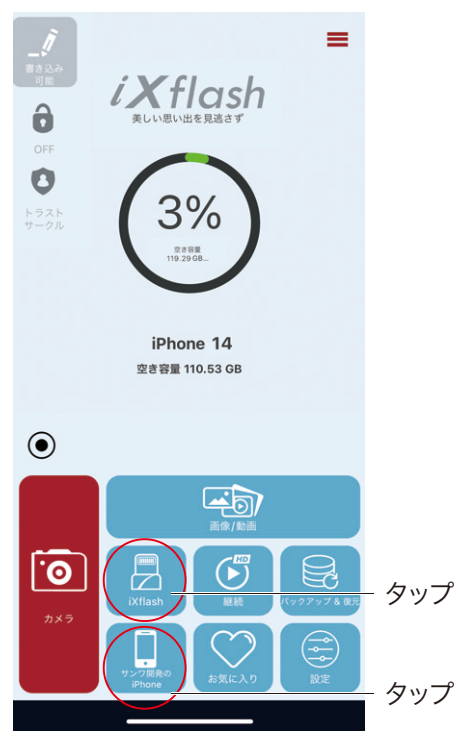

2.ファイルの操作ができます。

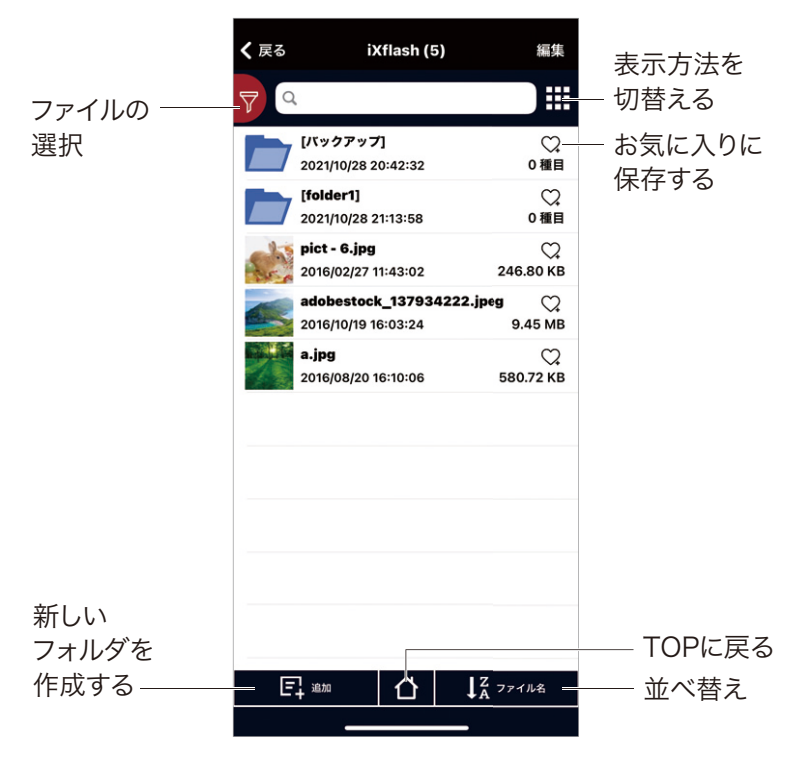

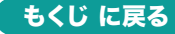

3.「編集」をタップします。

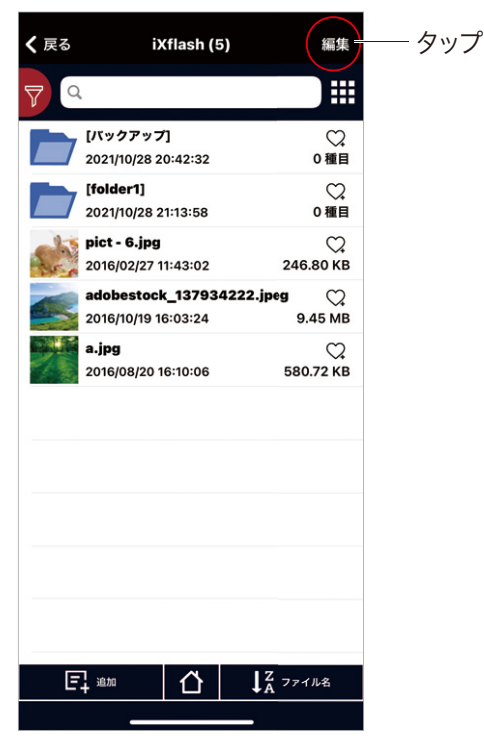

4.コピーするファイルを選択し、「コピー」をタップします。

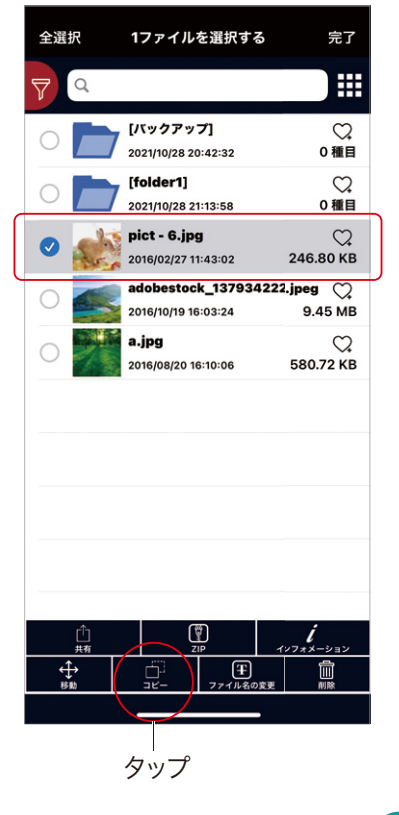

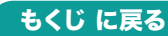

5.コピー先を選択します。

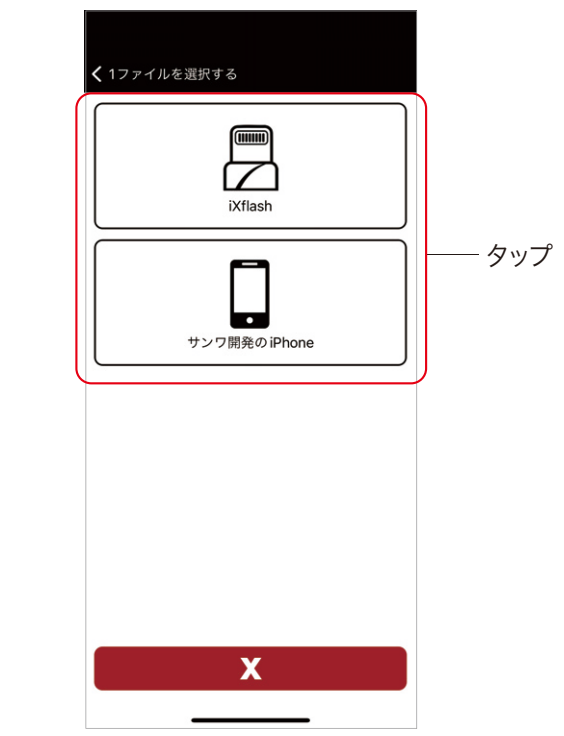

6.「√」をタップします。

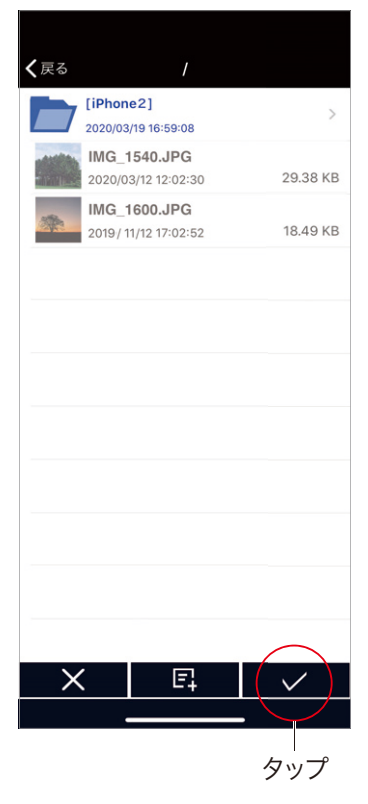

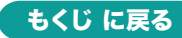

7.データの並び替えする場合は、「ファイル名」をタップして並べ替えして

ください。

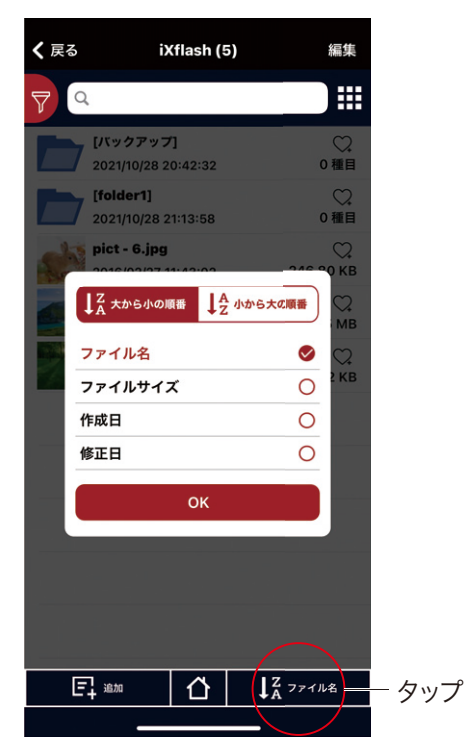

### 新規フォルダを作成する

1.「追加」をタップします。

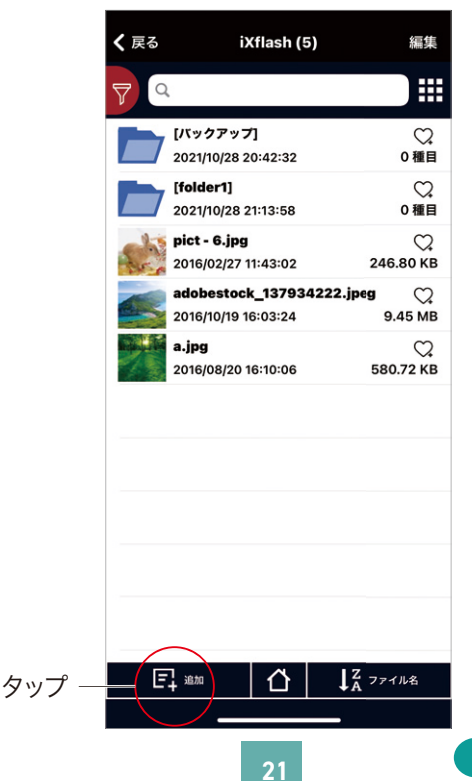

もくじ に戻る

## 

2.「新しいフォルダ作成」をタップします。

| <b>く</b> 戻る | iXflash (5)                                | 編集              |
|-------------|--------------------------------------------|-----------------|
| 7           |                                            |                 |
|             | [バックアップ]<br>2021/10/28 20:42:32            | ♡.<br>0種目       |
|             | [ <b>folder1]</b><br>2021/10/28 21:13:58   | ♡.<br>0種目       |
| sh          | <b>pict - 6.jpg</b><br>2016/02/27 11:43:02 | С.<br>246.80 КВ |
|             | adobestock_137934222.jpe                   | 9.45 MB         |
|             | <b>a.jpg</b><br>2016/08/20 16:10:06        | С.<br>580.72 КВ |
|             |                                            |                 |
|             | 追加                                         |                 |
|             | 新しいフォルダ作成                                  |                 |
|             | 写真/ビデオをインポートす                              | 5               |
|             | ダウンロードファイル                                 |                 |
|             | キャンセル                                      |                 |
|             |                                            |                 |

3.フォルダ名を入力し、「OK」をタップします。

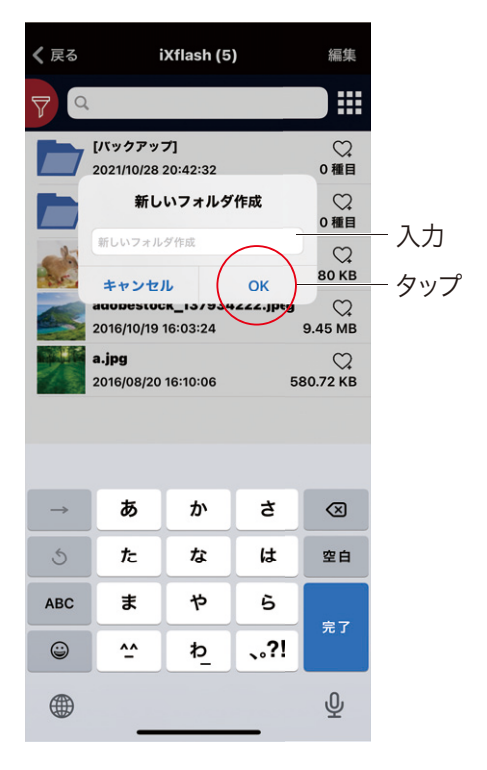

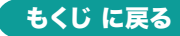

## バックアップフォルダを作成する

通常はバックアップフォルダは自動で作成されます。

1.「設定」をタップします。

١

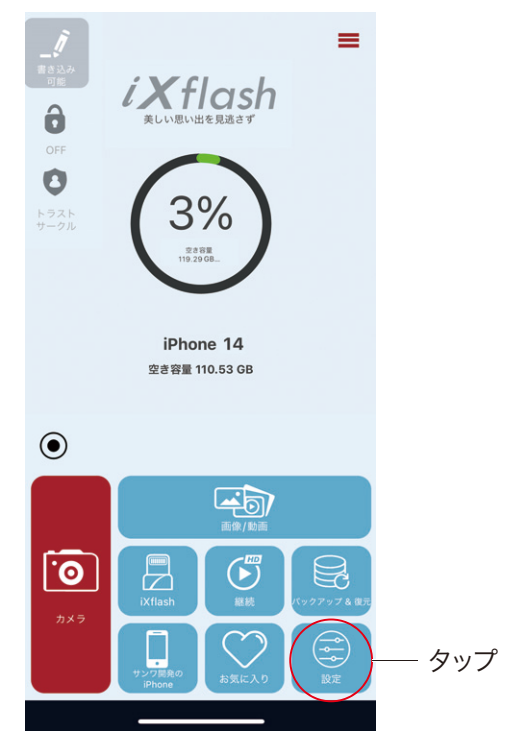

#### 2.「フォルダ」をタップします。

| <b>く</b> 戻る                 | 設定                                                 |            |
|-----------------------------|----------------------------------------------------|------------|
| アプリ設定                       |                                                    | <i>(</i> - |
| フォルダ<br> バックアップ             | /い                                                 | - 9v7      |
| すべてのアイ<br>ダーにバック<br>する) ?   | テムを年ごとに分類フォル<br>アップしますか (閲覧に速く                     |            |
| 毎回連絡先を                      | バックアップします。                                         |            |
| 連絡先データ                      | をバックアップします。                                        |            |
| 連絡先データ                      | を復元します。                                            |            |
| <b>編集済の写真</b><br>両方を保存      | やビデオ                                               |            |
| Apple Photos                | : に保存                                              |            |
| 当社の製品に接<br>ての新しく撮影さ<br>します。 | 続せずにこのアプリを使用する場合、すべ<br>された写真/ビデオを Apple Photos に保存 |            |
| 最低限の電力<br>30%               | を確保する                                              |            |
| バックアップ                      | њы (С                                              |            |
| 白新パックマッ                     | -                                                  |            |

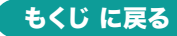

3.「 耳 」をタップします。

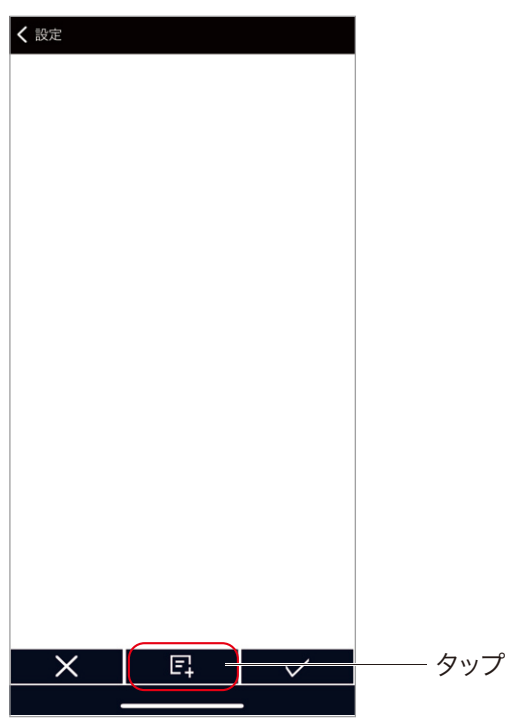

4.フォルダ名を入力し、「OK」を押します。

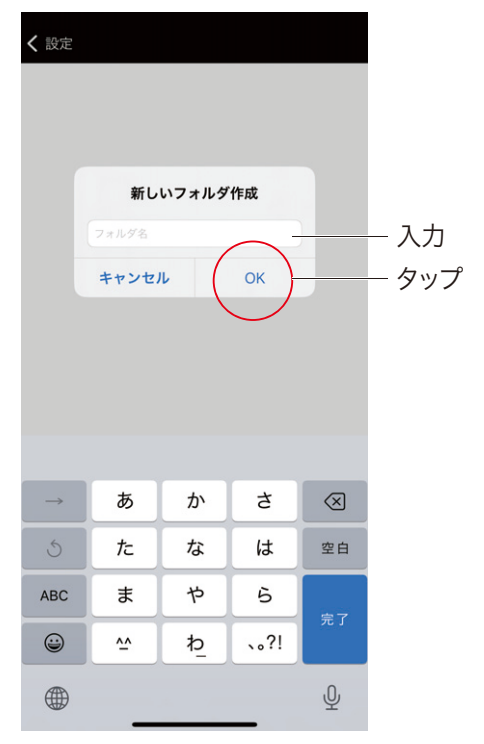

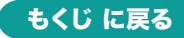

#### 写真・動画を追加する

1.「写真/ビデオをインポートする」をタップします。

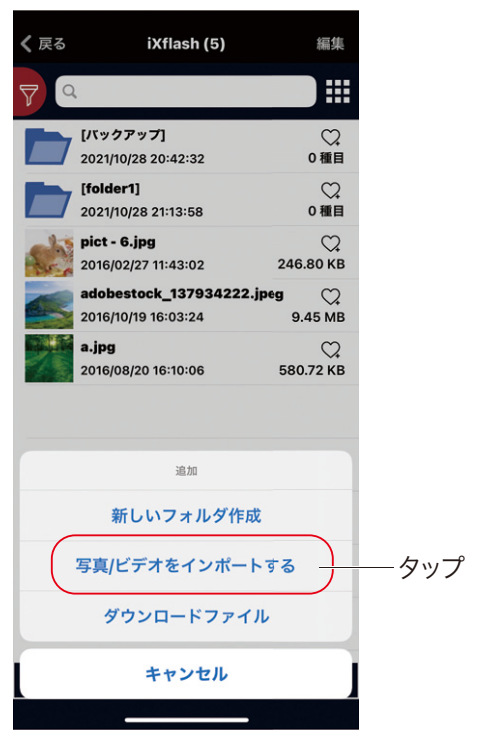

2.保存するデータを選択します。「完了」をタップします。

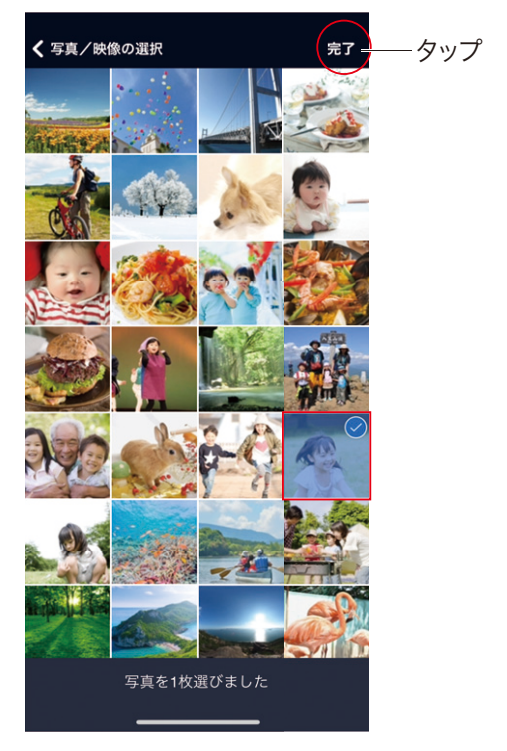

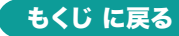

3.サイズを選択します。

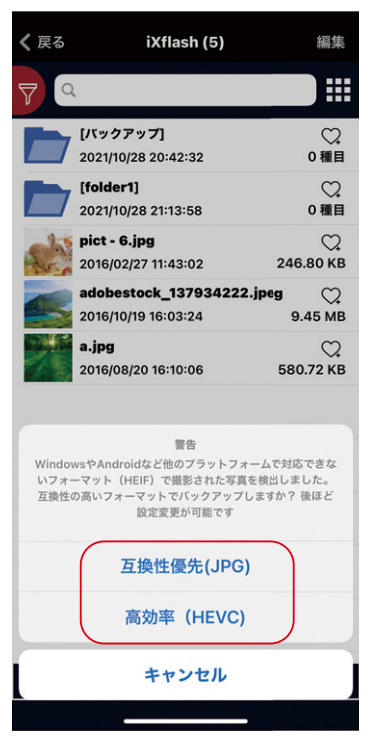

#### ファイルをダウンロードする

1.下図の「追加」をタップします。

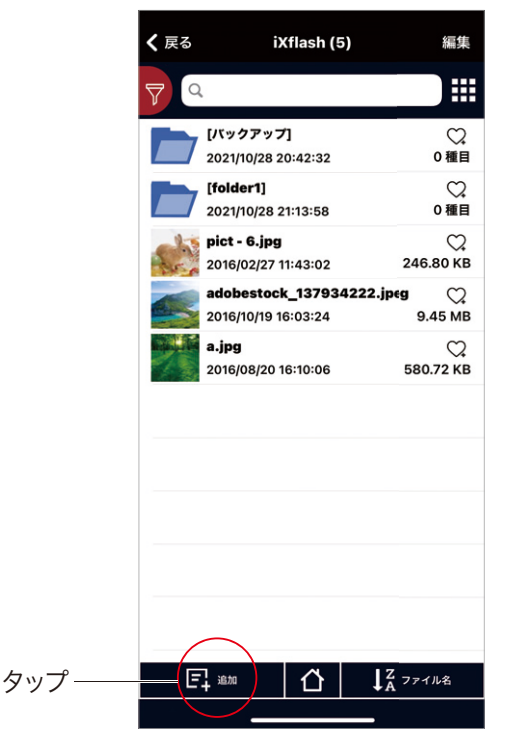

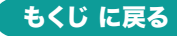

2.「ダウンロードファイル」をタップします。

| <b>く</b> 戻る | iXflash (5)                                     | 編集              |      |
|-------------|-------------------------------------------------|-----------------|------|
| 7           |                                                 |                 |      |
|             | [バックアップ]<br>2021/10/28 20:42:32                 | ♡.<br>0種目       |      |
|             | [ <b>folder1]</b><br>2021/10/28 21:13:58        | ♡.<br>0種目       |      |
| sh          | <b>pict - 6.jpg</b><br>2016/02/27 11:43:02      | С.<br>246.80 КВ |      |
|             | adobestock_137934222.jpd<br>2016/10/19 16:03:24 | eg 💭<br>9.45 MB |      |
|             | <b>a.jpg</b><br>2016/08/20 16:10:06             | С.<br>580.72 КВ |      |
|             |                                                 |                 |      |
|             | 追加                                              |                 |      |
|             | 新しいフォルダ作成                                       |                 |      |
|             | 写真/ビデオをインポート3                                   | 5               |      |
|             | ダウンロードファイル                                      | )               | ータップ |
|             | キャンセル                                           |                 |      |
|             |                                                 |                 |      |

- 3.保存先のURLを入力します。オンラインストレージから直接ダウン ロードすることができます。
  - 対応しないサービスもあります。

| <b>く</b> 戻る | i                                            | Xflash (5            | )                  | 編集                                            |       |
|-------------|----------------------------------------------|----------------------|--------------------|-----------------------------------------------|-------|
| 7           | L                                            |                      |                    |                                               |       |
|             | [パックアッ <sup>-</sup><br>ダウンロ-<br>[JRL<br>キャンセ | 7]<br>-ドリンクオ<br>ください | <b>E入力して</b><br>OK | ○種目<br>○種目<br>○<br>○種目<br>○<br>○<br>を<br>6 個目 | - 入力  |
|             | 2016/10/19<br>a.jpg<br>2016/08/20            | 16:03:24<br>16:10:06 | 5                  | 9.45 MB<br>©<br>80.72 KB                      | - 997 |
| →<br>~      | <i>Б</i>                                     | か                    | đ<br>1+            |                                               |       |

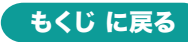

## お気に入りのデータを確認する

1.お気に入りに入れたデータは「お気に入り」に保存されます。

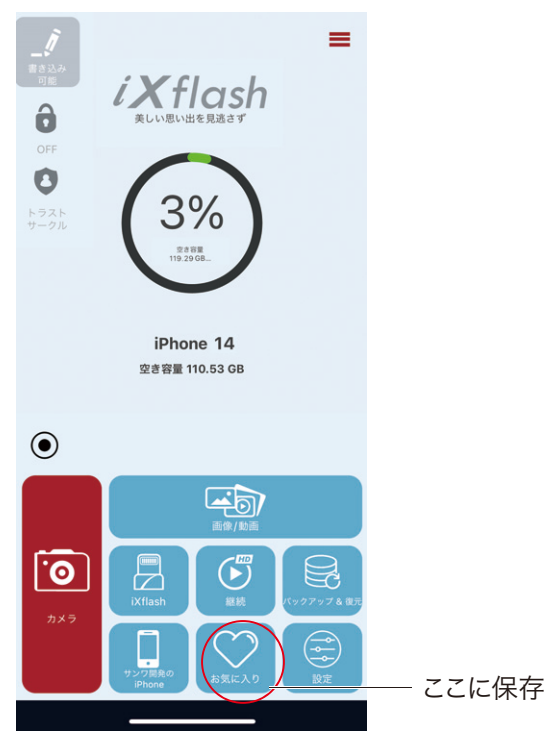

2.ファイルやフォルダの横の♡をタップしたデータのみ表示されます。

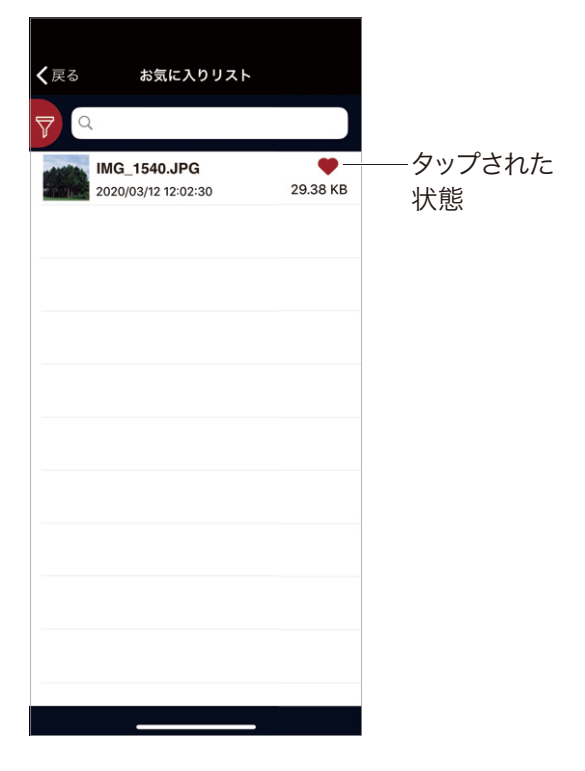

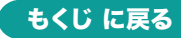

9. カメラの操作方法

1.「カメラ」をタップします。

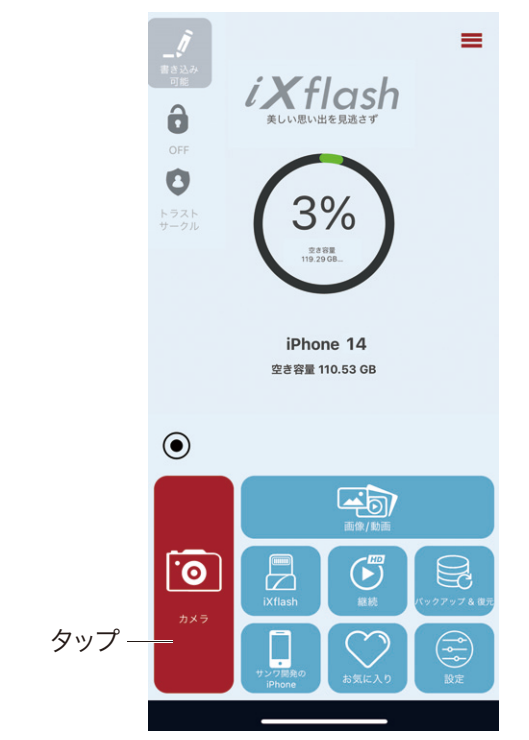

2.下図の画面が表示された場合、「OK」をタップします。

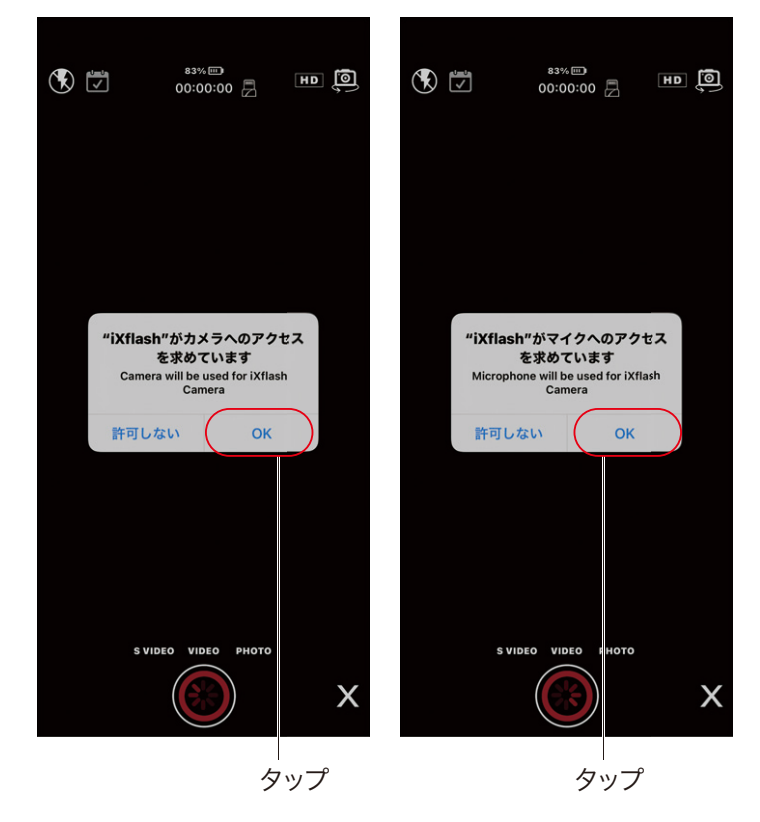

9. カメラの操作方法の続き

3.撮影したいモードをタップします。

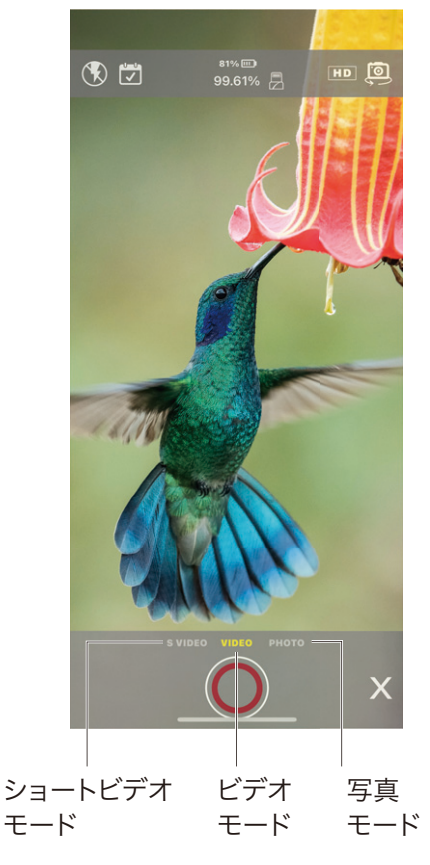

#### 写真を撮影する

シャッターボタンをタップすると撮影できます。

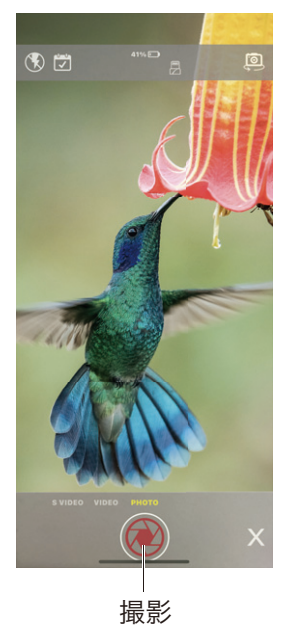

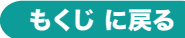

9. カメラの操作方法の続き

## ビデオ・ショートビデオを撮影する

1.解像度の選択をします。
 ※解像度の変更ができるのは、「ビデオ」のみです。

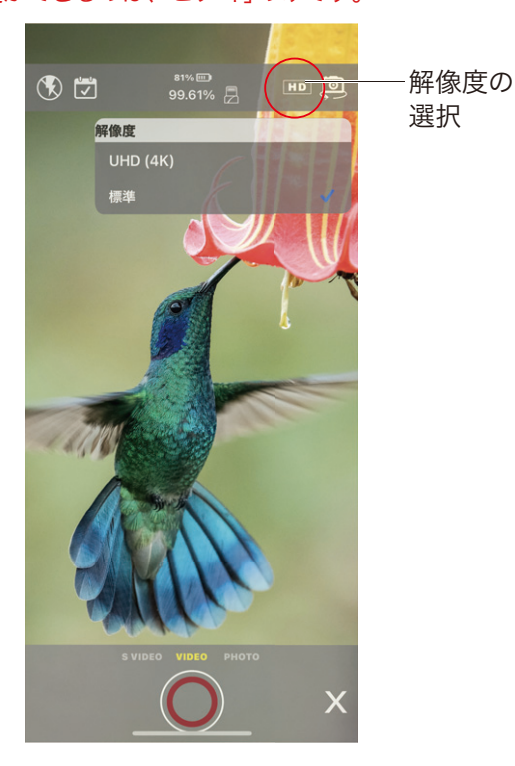

2.シャッターボタンをタップすると撮影開始します。

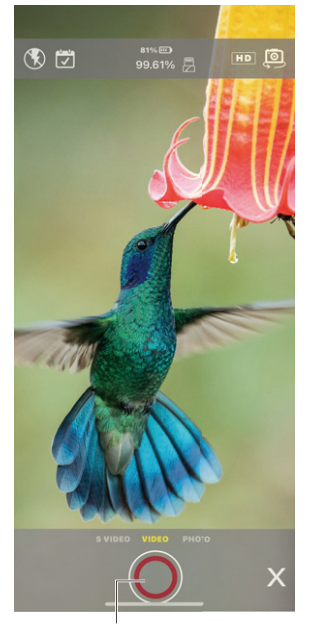

撮影開始

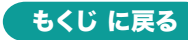

9. カメラの操作方法 の続き

3.一時停止、再開ができます。

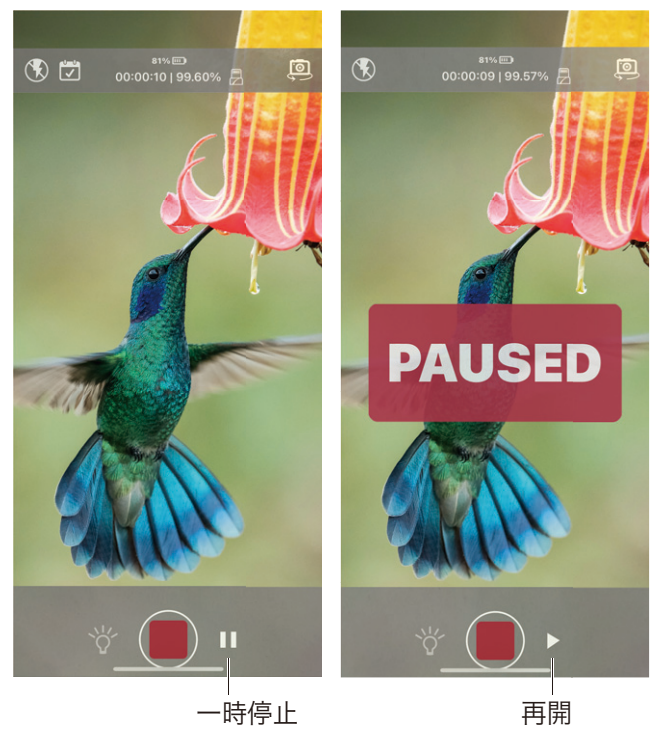

4.シャッターボタンをタップすると撮影終了し、 撮影データの詳細が表示されます。

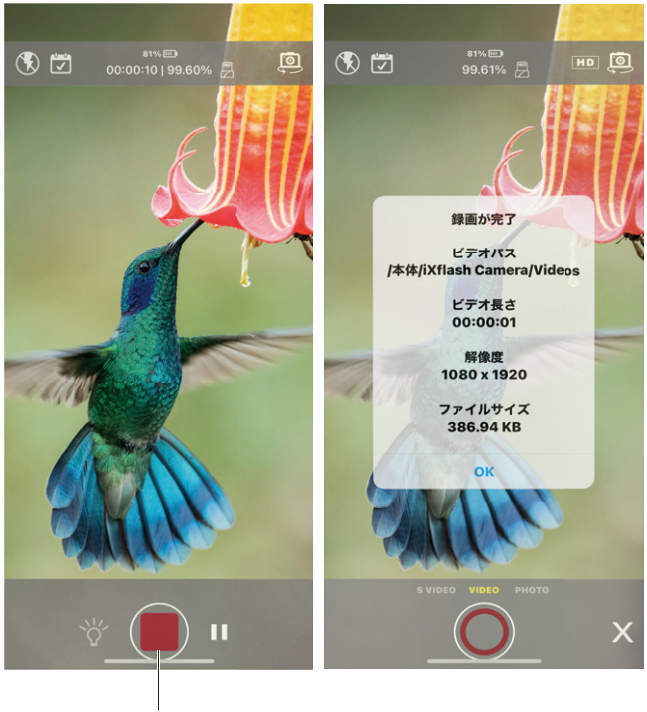

撮影終了

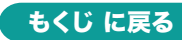

#### 1.メイン画面の「設定」をタップします。

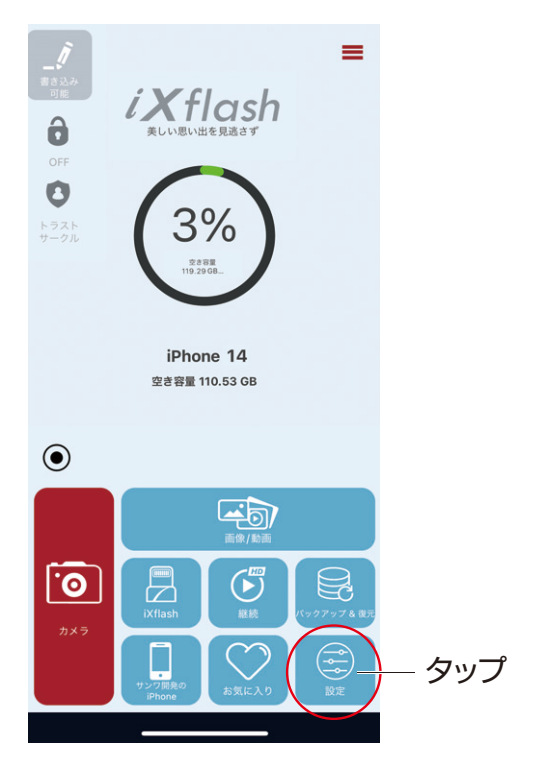

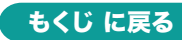

10. 設定の続き

2.「設定」を確認します。

#### 新しいバックアップフォルダを ※作成方法は、「バックアップ 作成することができます。※ フォルダを作成する」

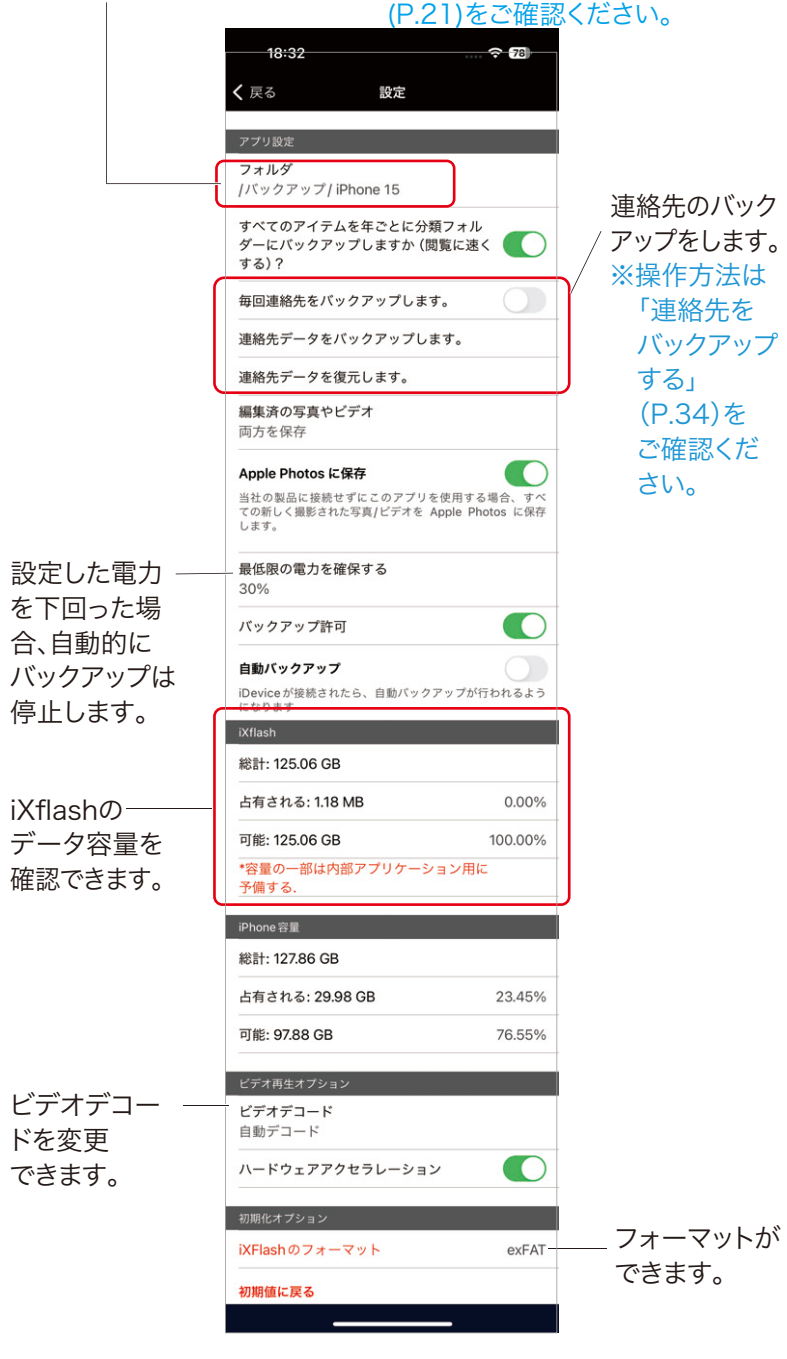

設定は、iXflashを接続した状態で行なってください。

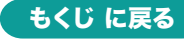

10.設定の続き

## iXflash のフォーマット(初期化)

1.iXFlashのフォーマットをすることができます。「iXFlashのフォーマッ

ト」をタップします。

| <b></b> 川能: 125.06 GB | 100.00% |      |
|-----------------------|---------|------|
| *容量の一部は内部アプリケーション     | 用に      |      |
| 予備する.                 |         |      |
| iPhone容量              |         |      |
| 総計: 127.86 GB         |         |      |
| 占有される: 29.98 GB       | 23.45%  |      |
| 可能: 97.88 GB          | 76.55%  |      |
| ピデオ再生オプション            |         |      |
| ビデオデコード               |         |      |
| 目動テコード                |         |      |
| ハードウェアアクセラレーション       |         |      |
| 初期化オプション              |         |      |
| iXFlashのフォーマット        | exFAT   | - タッ |
| 初期値に戻る                |         |      |
|                       |         |      |

2.フォーマットの形式をタップします。

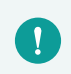

フォーマットを行うと、iXFlash内のデータが全て消去されます。 必ずバックアップを取ってからフォーマットしてください。

| <b>く</b> 戻る 設定         |              |    |
|------------------------|--------------|----|
| iXflash                |              |    |
| 可能: 123.27 GB          | 99.61%       |    |
| *容量の一部は内部アプリケー<br>予備する | -ション用に       |    |
| アプリ容量                  |              |    |
| 総計: 127.88 GB          |              |    |
| 占有される: 19.55 GB        | 15.29%       |    |
| 可能: 108.33 GB          | 84.71%       |    |
| ビデオ再生オプション             |              |    |
| ビデオデコード                | 自動デコード       |    |
| 初期化オプション               |              |    |
| iXFlashのフォーマット         | FAT32        |    |
| 保護モード                  |              |    |
| 書き込み禁止設定               | $\checkmark$ |    |
| パスワード保護                |              |    |
| ファイルシステムを選ん            | しでください       |    |
| exFAT                  |              | ップ |
| キャンセ                   | ıL           |    |
|                        |              |    |

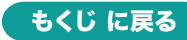

#### 連絡先バックアップする

1.連絡先をバックアップすることができます。常にバックアップする場合 は「毎回連絡先をバックアップします」をタップします。

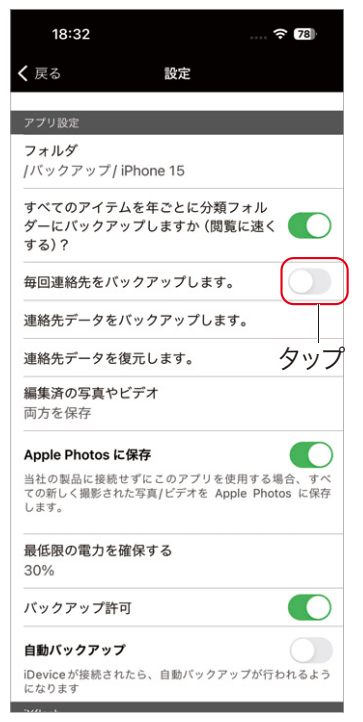

「選択」でバックアップする 場合は、連絡先はバックアップ されません。

連絡先のバックアップは写 真などのバックアップ操作 を行なう時に毎回行われ ます。

2.「OK」をタップします。

| <b>く</b> 戻る                 | 設定                                  |       |
|-----------------------------|-------------------------------------|-------|
| アプリ設定                       |                                     |       |
| フォルダ                        |                                     |       |
| 毎回連絡先をバックア                  | ップします。                              |       |
| 連絡先データを復元し                  | ます。                                 |       |
| 最低限の電力を確保す                  | <b>3</b> 30%                        |       |
| iXflash                     |                                     |       |
| 総計: 100 75 05               |                                     |       |
| "iXflash"が<br>占有さ を求        | 連絡先へのアクセス<br>めています <sup>1.39%</sup> |       |
| Contact data w<br>可能: ′ and | restoration. ).61%                  |       |
| *容量(<br>予備す 許可しない           | ок —                                | ー タップ |
| アプリ容量                       |                                     |       |
| 総計: 127.88 GB               |                                     |       |
| 占有される: 19.56 GE             | <b>1</b> 5.29%                      |       |
| 可能: 108.33 GB               | 84.71%                              |       |
|                             |                                     |       |

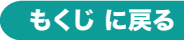

10. 設定の続き

3.手動で連絡先データをバックアップする場合は「連絡先データをバッ クアップします」をタップします。

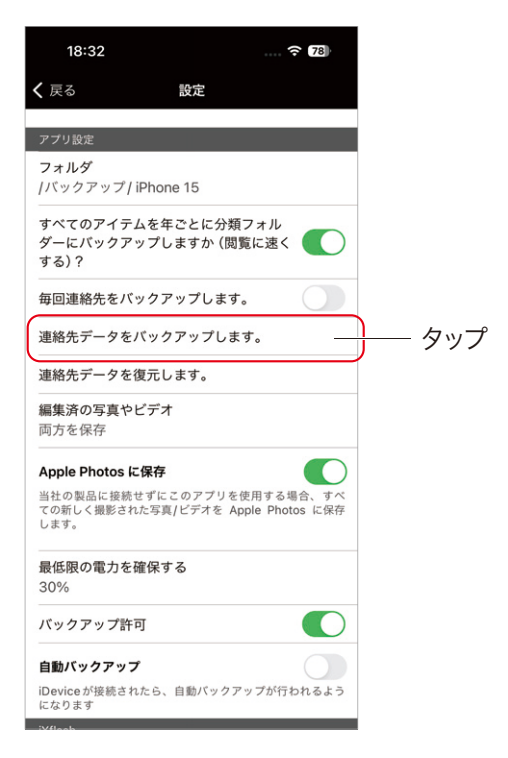

4.完了後、「OK」をタップします。

| <b>く</b> 戻る 設定                       |            |
|--------------------------------------|------------|
| アプリ設定                                |            |
| フォルダ /バックアップ/iPho                    | one 12 Pro |
| バックアップを年ごとのサブフォルダ <del>-</del><br>する | ーに移動       |
| 毎回連絡先をバックアップします。                     |            |
| 連絡先データをバックアップします。                    |            |
| 連絡先データを復元します。                        |            |
| 最低限~二十二十二十二                          | 30%        |
| iXflas 連絡先のバックアップが完了                 | ما         |
| 総計:                                  |            |
| 占有さ                                  | ).39%      |
| 可能: 123.27 GB                        | 99.61%     |
| *容量の一部は内部アプリケーション用<br>予備する.          | E          |
| アプリ容量                                |            |
| 総計: 127.88 GB                        |            |
| 占有される: 19.56 GB                      | 15.30%     |
| 可能: 108.32 GB                        | 84.70%     |
| ビデオ再生オプション                           |            |
|                                      | #+='- 1*   |

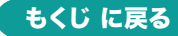

#### 連絡先データの復元

1.「連絡先データを復元します。」をタップします。

| 18:32                                         |                                     | 78                             |
|-----------------------------------------------|-------------------------------------|--------------------------------|
| <b>く</b> 戻る                                   | 設定                                  |                                |
| アプリ設定                                         |                                     |                                |
| <b>フォルダ</b><br> バックアップ                        | iPhone 15                           |                                |
| すべてのアイテ<br>ダーにバックア<br>する) ?                   | ムを年ごとに分<br>ップしますか(                  | 類フォル<br>閲覧に速く                  |
| 毎回連絡先をパ                                       | ックアップしま                             | <b>す</b> 。                     |
| 連絡先データを                                       | バックアップし                             | ます。                            |
| 連絡先データを                                       | 復元します。                              |                                |
| 編集済の写真や<br>両方を保存                              | ビデオ                                 |                                |
| Apple Photos<br>当社の製品に接続<br>ての新しく撮影され<br>します。 | <b>こ保存</b><br>せずにこのアプリ<br>hた写真/ビデオを | を使用する場合、すべ<br>Apple Photos に保存 |
| 最低限の電力を<br>30%                                | 確保する                                |                                |
| バックアップ許                                       | न                                   |                                |
| <b>自動バックアッ</b><br>iDevice が接続さ<br>になります       | <b>プ</b><br>れたら、自動バック               | ファップが行われるよう                    |

2.復元する連絡先データをタップします。以上で、復元は完了します。

| ✔ 戻る 設定                   |                |
|---------------------------|----------------|
| アプリ設定                     |                |
| フォルダ /バックアップ              | /iPhone 12 Pro |
| バックアップを年ごとのサブフォル<br>する    | レダーに移動         |
| 毎回連絡先をバックアップします。          |                |
| 連絡先データをバックアップしまる          | <b>t</b> 。     |
| 連絡先データを復元します。             |                |
| 最低限の電力を確保する               | 30%            |
| iXflash                   |                |
| 総計: 123.75 GB             |                |
| 占有される: 481.82 MB          | 0.39%          |
| 可能: 123.27 GB             | 99.61%         |
| *容量の一部は内部アプリケーショ<br>予備する. | ン用に            |
| アプリ容量                     |                |
| どのバックアップから連絡先を復元          | しますか。          |
|                           | タップ            |
| キャンセル                     | ]              |
|                           |                |
|                           |                |

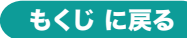

### 11.その他

!

## 「書き込み可能」モードから「読み取り専用」にする

### メイン画面から「書き込み禁止」モードにする方法

・書き込みボタンをタップすると、「書き込み禁止」モードになります。

このアプリで書き込み禁止モードにすると、パソコンでもUSBメモリを使用する場合も書き込み禁止になります。ご注意ください。

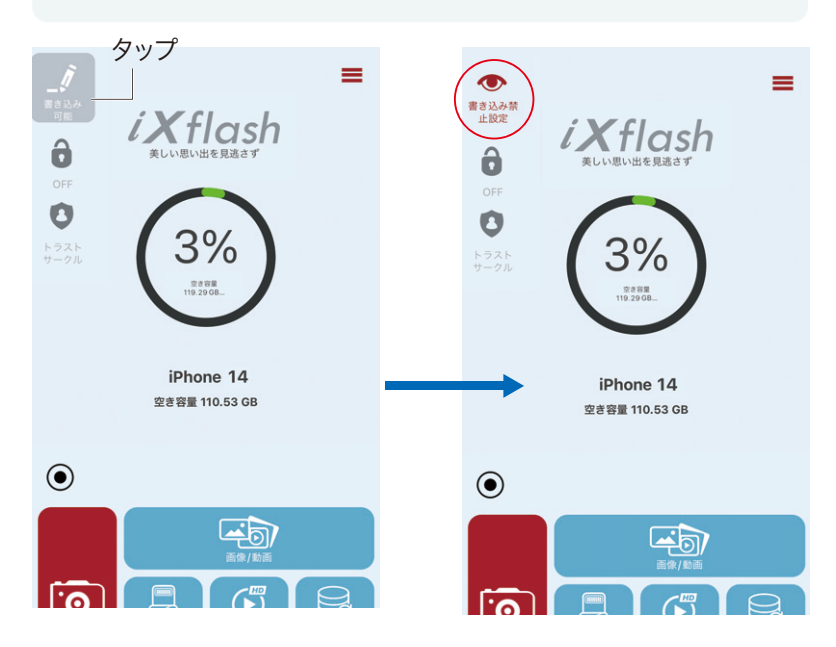

・「読み取り専用」モードから「書き込み可能」に戻します。

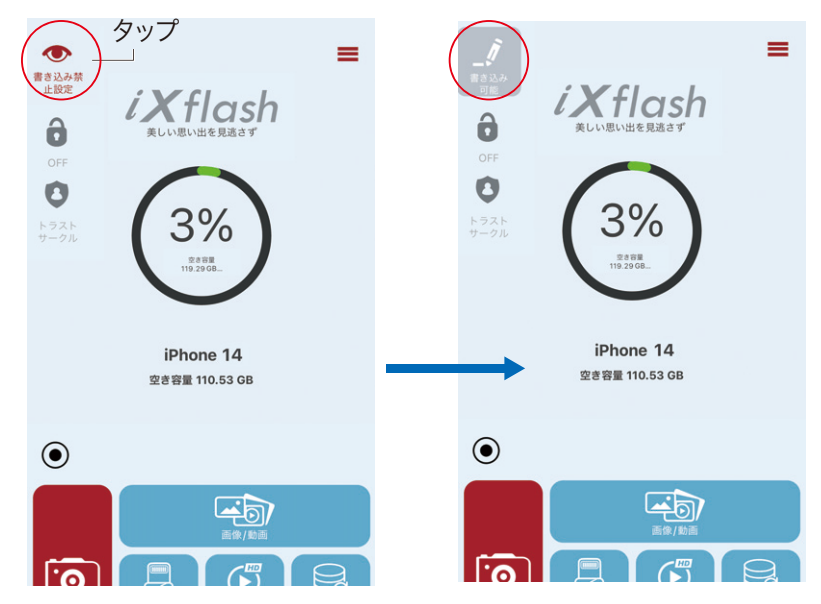

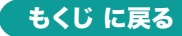

11. その他の続き

## 設定画面から「書き込み禁止」モードにする方法

1.「書き込み禁止設定」をタップして書き込み禁止設定をONにします。

| <b>く</b> 戻る                            | 設定               |              |              |
|----------------------------------------|------------------|--------------|--------------|
| ビデオ再生オプション<br>初期化オプション                 |                  |              |              |
| iXFlashのフォーマッ                          | •                | exFAT        |              |
| 初期値に戻る<br>初期値を選択すると、トラ<br>のコンテンツが消去されま | ストサークルは!<br>す!!! | 解除され、すべて     |              |
| 問題編集                                   |                  |              |              |
| ログを移行する                                |                  |              |              |
| ログを削除する                                |                  |              |              |
| 問題報告                                   |                  |              |              |
| 保護モード                                  |                  |              |              |
| 書き込み禁止設定                               |                  | $\checkmark$ |              |
| トラストサークル                               |                  |              |              |
| 書き込み禁止設定                               |                  |              | $\mathbf{N}$ |
| 書き込み禁止設定                               |                  |              | → ONにする      |
| セキュリティー設定                              |                  |              |              |
| トラストサークルを有                             | 効にする             |              |              |
|                                        |                  |              |              |

2.書き込み設定が完了します。

| ✔ 戻る 設定                            |              |
|------------------------------------|--------------|
| iXflash                            |              |
| 可能: 123.27 GB                      | 99.61%       |
| *容量の一部は内部アプリケーション用に<br>予備する.       | -            |
| アプリ容量                              |              |
| 総計: 127.88 GB                      |              |
| 占有される: 19.57 GB                    | 15.30%       |
| 可能: 108.32 GB                      | 84.70%       |
| ビデオ書き込み禁止に設定しました。                  |              |
| ビデオ                                | コード          |
| 初期化 ОК                             |              |
| iXFlashのフォーマット                     | FAT32        |
| 保護モード                              |              |
| 書き込み禁止設定                           | $\checkmark$ |
| パスワード保護                            |              |
| 書き込み禁止設定                           |              |
| 書き込み禁止設定                           |              |
| 補注                                 |              |
| アップルが設けるiOS旧バージョンの制<br>使用不可の場合がある。 | 限による         |
|                                    |              |

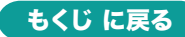

## 11. その他の続き

3.「書き込み禁止設定」をタップして書き込み禁止設定をOFFにします。

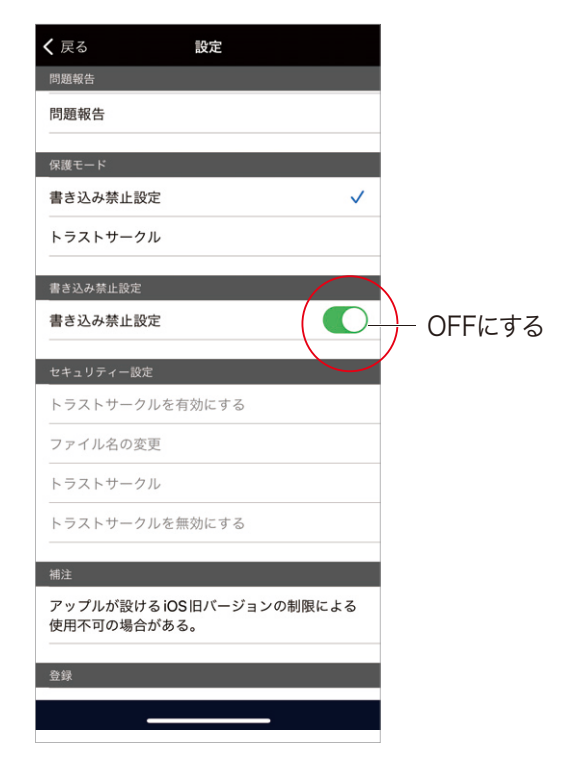

4.書き込み禁止設定が解除されます。

| ✔ 戻る 設定                            |              |
|------------------------------------|--------------|
| iXflash                            |              |
| 可能: 123.27 GB                      | 99.61%       |
| *容量の一部は内部アプリケーション用に<br>予備する.       | =            |
| アプリ容量                              |              |
| 総計: 127.88 GB                      |              |
| 占有される: 19.57 GB                    | 15.30%       |
| 可能: 108.32 GB                      | 84.70%       |
| ビデオ書き込み禁止を解除しました。                  |              |
| ビデオ                                | コード          |
| 初期化 ОК                             |              |
| iXFlashのフォーマット                     | FAT32        |
| 保護モード                              |              |
| 書き込み禁止設定                           | $\checkmark$ |
| パスワード保護                            |              |
| 書き込み禁止設定                           |              |
| 書き込み禁止設定                           | $\bigcirc$   |
| 補注                                 |              |
| アップルが設けるiOS旧バージョンの制<br>使用不可の場合がある。 | 限による         |
|                                    |              |

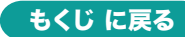

## データの復元方法

「復元」は、iXflash内に少なくとも1つのバックアップフォルダが存在す る場合にのみ、使用できます。

1.「バックアップ&復元」をタップします。

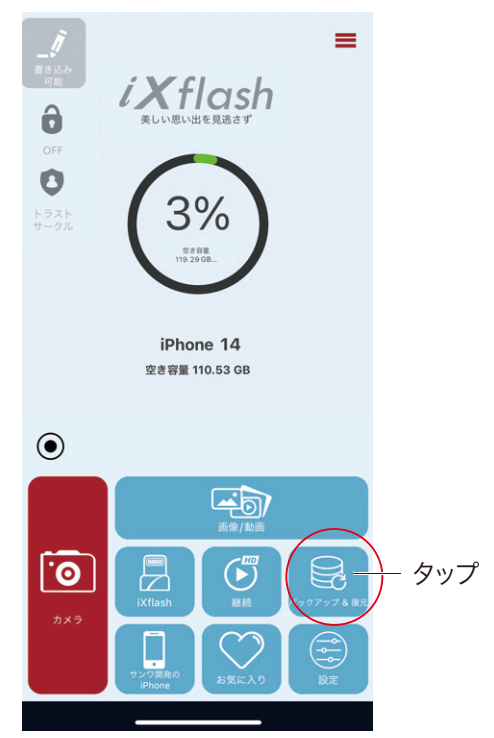

2.「復元」をタップします。

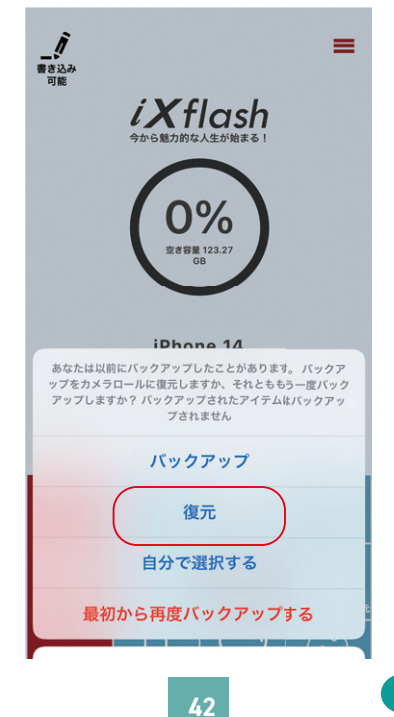

もくじ に戻る

11.その他の続き

3.データを復元する方法を選択します。

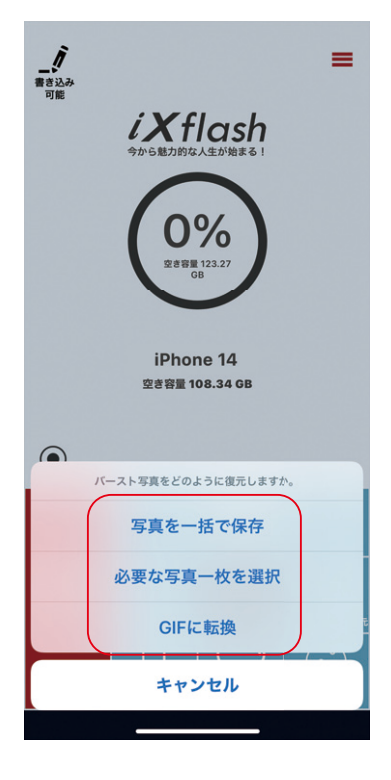

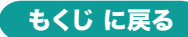

#### データの圧縮方法

1.「編集」をタップします。

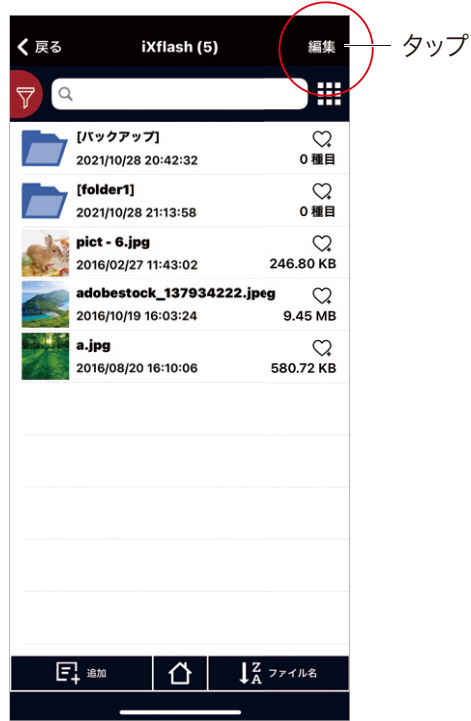

2.ファイルを選択して、「zip」をタップします。

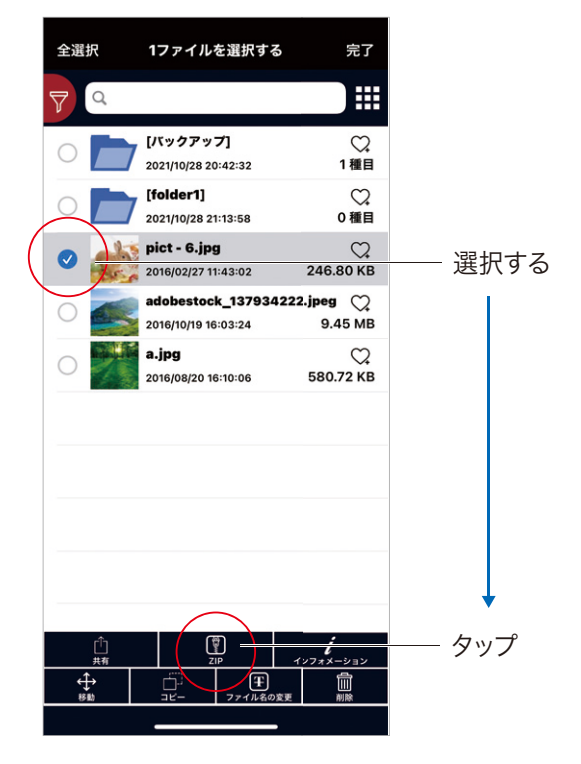

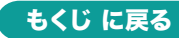

11.その他の続き

3.「OK」をタップします。

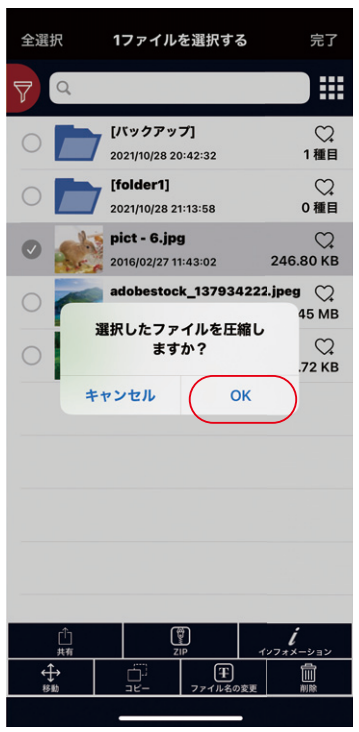

4.圧縮ファイル名を付け、「OK」をタップしてファイルを圧縮します。

| 全選択           | 17 <i>7</i>                                                               | イルを選拔                                                           | 尺する                | 完了                                                                                     |                         |
|---------------|---------------------------------------------------------------------------|-----------------------------------------------------------------|--------------------|----------------------------------------------------------------------------------------|-------------------------|
| 7 Q           |                                                                           |                                                                 |                    |                                                                                        |                         |
|               | 「バック<br><b>圧縮ファ</b><br>pict - d.zip<br>バスワードが<br>キャンセル<br>a.jpg<br>2016/0 | クアップ <br>マイル名を、<br>ください<br><br>必要の場合<br>ル<br>ル<br>8/20 16:10:00 | Хлит<br>ОК<br>3 54 | ○<br>1種目<br>○<br>○種目<br>80 KB<br>○<br>ジ<br>80 KB<br>○<br>ジ<br>80 KB<br>○<br>ジ<br>80 KB | ― ファイル名<br>の入力<br>― タップ |
| $\rightarrow$ | a                                                                         | か                                                               | đ                  | $\otimes$                                                                              |                         |
| 5             | た                                                                         | な                                                               | は                  | 空白                                                                                     |                         |
| ABC           | ŧ                                                                         | や                                                               | 6                  | *                                                                                      |                         |
|               | <u>^</u>                                                                  | þ                                                               | <b>、</b> 。?!       | <u>ж</u> л                                                                             |                         |
|               |                                                                           |                                                                 |                    | Ŷ                                                                                      |                         |

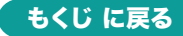

#### データの解凍方法

1.zipファイルを選択して、タップします。

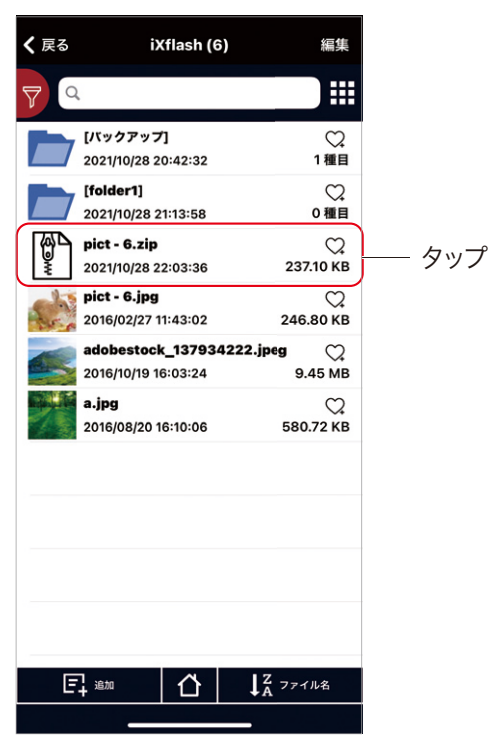

2.「OK」をタップします。

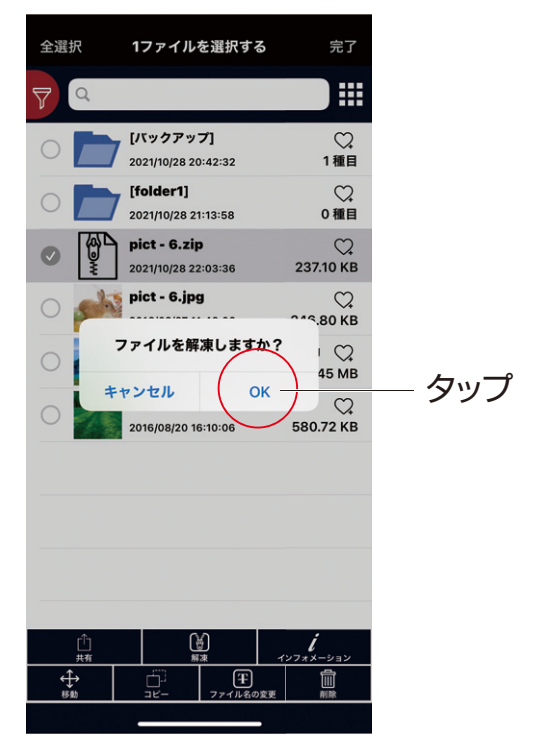

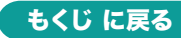

## データのアクセス方法

・「継続」をタップすると、最後にアクセスしたデータを見ることができます。

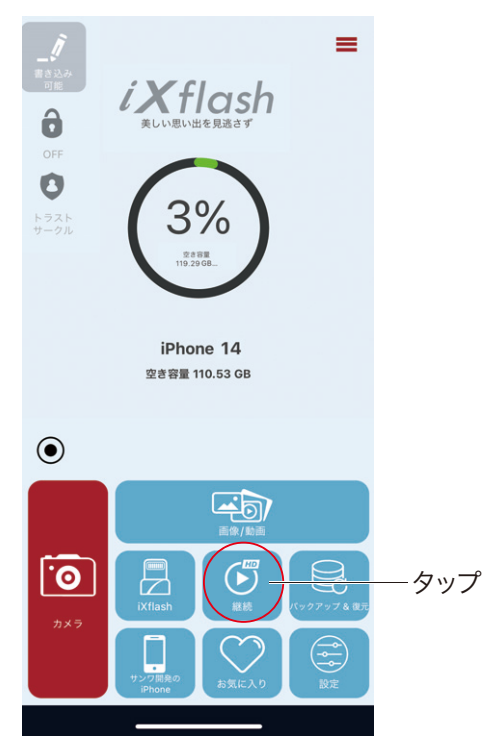

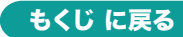

11.その他の続き

#### 履歴から再生する

1.「メニュー表示」をタップします。

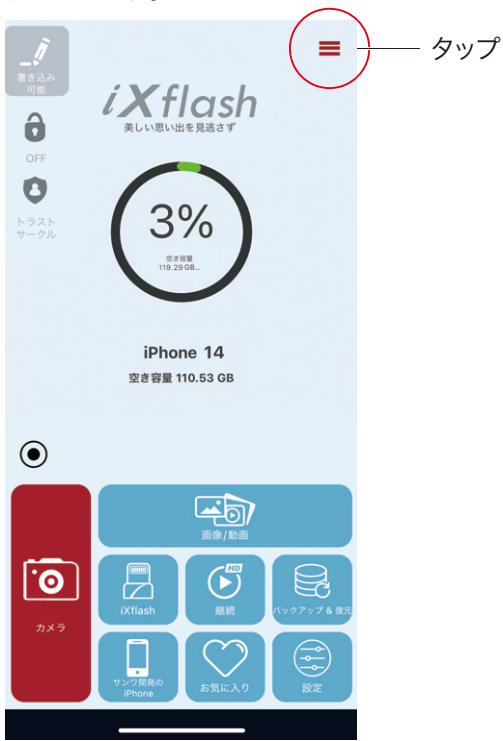

2.「再生履歴」を選択します。前回停止した所から映像を再生できます。

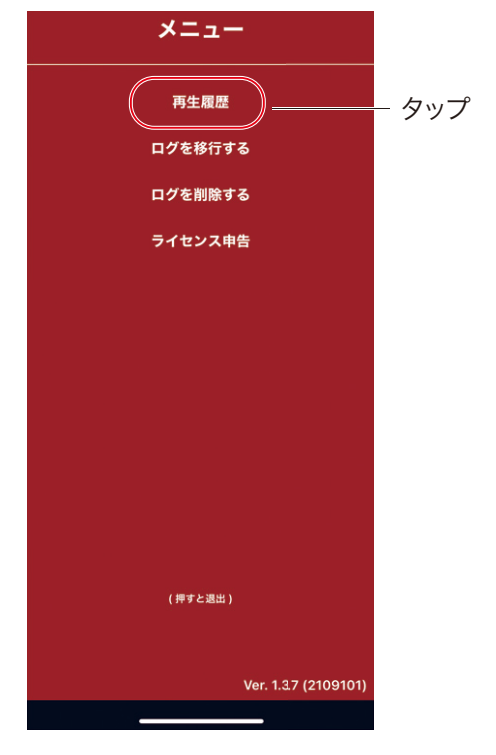

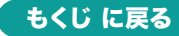

#### 12. 安全にお使いいただくためのご注意(必ずお守りください)

- ▲ 警告 下記の事項を守らないと火災・感電により、死亡や大けがの原因となります。
- ●分解、改造はしないでください。

〈火災、感電、故障の恐れがあります〉※保証の対象外になります。

●水などの液体に濡らさないでください。

〈火災、感電、故障の恐れがあります〉

●本体に異常がある場合は使用を中止してください。

〈火災、感電の恐れがあります〉

●小さな子供のそばでは本製品の取外しなどの作業をしないでください。 〈小さい部品を飲み込んだりする危険性があります〉

/! 注意 下記の事項を守らないと事故や他の機器に損害を与えることがあります。

●取付け、取外しの作業は慎重に行ってください。

(機器の故障の原因になります)

●動作環境の範囲を超えるような以下の環境では使用しないでください。

(1)直接日光の当たる場所

(2)湿気や水分のある場所

(3)傾斜のある不安定な場所

(4)静電気の発生する場所

(5)通常の生活環境とは大きく異なる場所

(6)マグネットのような磁気のある場所

●長時間使用後は高温になっております。取扱いにはご注意ください。 (火傷の恐れがあります)

●お手入れについて

(1)清掃するときは必ず本製品をパソコンから取外してください。

(2)機器は柔らかい布で拭いてください。

(3)シンナー・ベンジン・ワックス等は使わないでください。

●本製品は電気で動作しておりますので、発火する恐れがあります。万一煙が出たり異臭がした場合は、本製品及び接続しているパソコンや機器の電源を切り、お買い上げの販売店または弊社までご連絡ください。

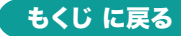

#### 13. 取扱い上のご注意

●雷が鳴っているときに、本製品に触れないでください。

▲落雷により感電する恐れがあります。

- ●本製品のカバーを開けたり、分解しないでください。
  - ▲故障や感電の原因となることがあります。
- ●濡れた手で本製品やコネクタに触らないでください。
  - ▲本製品がパソコンに接続されているときは、感電する恐れがあります。
- ●本製品内部に液体、金属などの異物が入らないようにしてください。
  - ▲感電や火災、故障の原因となることがあります。
- ●本製品に強い振動や衝撃を与えないでください。
  - ▲故障・破損などの原因となることがあります。
- ●本製品を水分や湿気の多い場所、直射日光の当たる場所、ホコリや油煙 などの多い場所、車中や暖房器具のそばなどの高温となる場所に設置し たり、保管しないでください。

▲故障・感電などの原因となることがあります。

- ●本製品は不安定な場所に設置したり、保管しないでください。
  - ▲落下により故障・破損の原因となることがあります。
- ●本製品を抜き差しするときは、必ず筐体部分を持ち、無理な力を加えないでください。
  - ▲故障・破損などの原因となることがあります。
- ●本製品のお手入れをする場合には、ベンジンやシンナーなどの揮発性有 機溶剤が含まれているものは使用しないでください。また、乾いた柔らか い布で乾拭きしてください。
  - ▲塗装を傷めたり、故障の原因になることがあります。
- ●本製品の故障、またはその使用によって生じた直接、間接の損害については弊社はその責を負わないものとします。
- ●本製品を使用中に発生したデータやプログラムの消失、または破損についての保証はいたしかねます。

▲定期的にバックアップを取るなどの対策をあらかじめ行ってください。

- ●本製品は医療機器、原子力設備や機器、航空宇宙機器、輸送設備や機器などの人命に関わる設備や機器、及び高度な信頼性を必要とする設備や機器やシステムなどへの組込みや使用は意図されておりません。これらの用途に本製品を使用され、人身事故、社会的障害などが生じても弊社はいかなる責任も負いかねます。
- ●本製品は日本国内用に作られております。日本国外では使用できません。

#### 14.仕様

| コネクタ形状 | Lightningコネクタ<br>5Gbps(USB3.2 Gen1)USB Aコネクタ |  |
|--------|----------------------------------------------|--|
| サイズ・重量 | W12×D7×H50mm・約4.5g                           |  |

#### 15. 動作環境

#### USB A側対応機種

Windows搭載(DOS/V)パソコン
Apple Macシリーズ
Chrome OS搭載パソコン
\*USB Aポートを装備し、1つ以上の空きがあること。
\*5Gbps(USB3.2 Gen1)機器として使用するために5Gbps(USB3.2 Gen1)対応のホストアダプタか5Gbps(USB3.2 Gen1)対応のポートを 搭載した機種が必要です。

#### USB A側対応OS

- ●Windows 11.10
- •macOS 15.14.13.12.11
- Chrome OS

※記載の社名及び製品名は、一般に各社の商標または登録商標です。

#### Lightningコネクタ側対応機種

●対応のOSを搭載しているiPhone・iPad

#### Lightningコネクタ側対応OS

iPadOS 16~18iOS 16~18

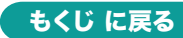

15. 動作環境の続き

#### 対応ファイル形式

ビデオ:avi、flv、mkv、mov、mp4、mpg、rmvb、wmv、3gp、m4v、mpv オーディオ:mp3、wma、wav、aac、aif、aiff、cif、m4a イメージ:jpg、png、bmp、gif、tif、tga、cur、ico、xbm ドキュメント:Word、Excel、PPT、PDF、TXT(doc、pages、keynotes、 numbers、xls、rtfd、rtf、html)

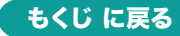

#### 16. 保証規定

1)保証期間内に正常な使用状態でご使用の場合に限り品質を保証 しております。万一保証期間内で故障がありました場合は、弊社所 定の方法で無償修理いたしますので、販売店のレシートまたは領 収書を製品に添えてお買い上げの販売店までお持ちください。

2)次のような場合は保証期間内でも有償修理になります。

- (1)販売店のレシートまたは領収書をご提示いただけない場合。
- (2)所定の項目をご記入いただけない場合、あるいは字句を

書き換えられた場合。

- (3)故障の原因が取扱い上の不注意による場合。
- (4)故障の原因がお客様による輸送・移動中の衝撃による場合。
- (5)天変地異、ならびに公害や異常電圧その他の外部要因による 故障及び損傷の場合。

(6)譲渡や中古販売、オークション、転売などでご購入された場合。 3)お客様ご自身による改造または修理があったと判断された場合

は、保証期間内での修理もお受けいたしかねます。

- 4)本製品の故障、またはその使用によって生じた直接、間接の損害 については弊社はその責を負わないものとします。
- 5)本製品を使用中に発生したデータやプログラムの消失、または破 損についての補償はいたしかねます。
- 6)本製品は医療機器、原子力設備や機器、航空宇宙機器、輸送設備 や機器などの人命に関わる設備や機器、及び高度な信頼性を必 要とする設備や機器やシステムなどへの組み込みや使用は意図さ れておりません。これらの用途に本製品を使用され、人身事故、社 会的障害などが生じても弊社はいかなる責任も負いかねます。
- 7)修理ご依頼品を郵送、またはご持参される場合の諸費用は、お客様のご負担となります。
- 8)保証規定は日本国内においてのみ有効です。

#### 保証期間1年 ※保証書は添付されていません。 ※製品保証を受けるためにはレシートまたは領収書などが必要になります。

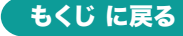

本取扱説明書の内容は、予告なしに変更になる場合があります。 サンワサプライ株式会社

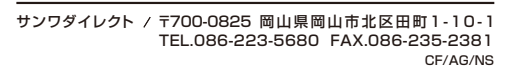

ver.1.0